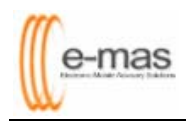

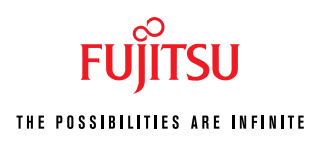

# Firewall Guide for Offline E-MAS

| 1. INTRODUCTORY2                                          |
|-----------------------------------------------------------|
| 2. FILES NEEDED TO ACCESS THE INTERNET2                   |
| 3. ENABLING FIREWALLS TO WORK WITH E-MAS                  |
| 3.1.0 ZoneAlarm (Freeware)3                               |
| 3.2.0 McAfee Personal Firewall Plus 20045                 |
| 3.3.0 Norton Internet Security 20047                      |
| 3.4.0 Windows XP Service Pack 2 (Integrated Firewall)12   |
| 3.5.0 Norman Personal Firewall13                          |
| 4. MANUAL CONFIGURATION OF FIREWALLS TO WORK WITH E-MAS16 |
| 4.1.0 Norton Internet Security 200416                     |
| 4.2.0 McAfee Personal Firewall 200423                     |
| 4.3.0 ZoneAlarm Firewall (Freeware)26                     |
| 4.4.0 Windows XP Service Pack 2 (Integrated Firewall)     |
| 4.5.0 Norman Personal Firewall38                          |
| 5. 3 <sup>RD</sup> PARTY POP-UP BLOCKER SOFTWARES         |

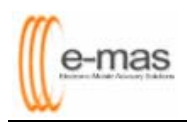

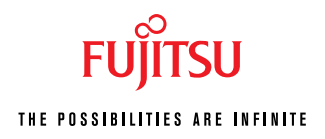

## 1. Introductory

The following are just a guide on how to configure 5 commonly used firewalls for life planners.

- ZoneAlarm Firewall (Freeware)
- McAfee Personal Firewall 2004
- Norton Internet Security 2004
- Windows XP Server Pack 2 (Integrated Firewall)
- Norman Personal Firewall

You may need to configure your own firewall to understand the E-MAS application if the firewall application you installed is not listed above.

#### 2. Files needed to access the internet

If you have any firewall installed in your notebook, you need to configure your firewall to allow the following files to get access to the internet.

| File Name     | Location                                                          | When Will Firewall<br>Prompt For Action?             |  |
|---------------|-------------------------------------------------------------------|------------------------------------------------------|--|
| Java.exe      | c:\emas\jdk\bin\java.exe                                          | Starting/Launching E-MAS                             |  |
| Htmldoc.exe   | c:\emas\htmldoc\htmldoc.exe                                       | Save generated<br>FLP/BIPS/Proposal to PDF<br>format |  |
| AOM.exe       | c:\program files\common<br>files\adobe\web\AOM.exe                | Loundhing only constant                              |  |
| PDFViewer.exe | c:\windows\PDFviewer.exe                                          | - PDF files                                          |  |
| Acrobat.exe   | <pre>c:\program files\adobe\acrobat 5.0\acrobat\acrobat.exe</pre> |                                                      |  |

#### Note:

If you have configured the firewall to understand E-MAS application by following steps 3.0 or 4.0 listed below, you should not be prompted again the next time you use your E-MAS application.

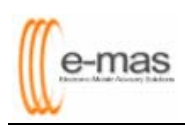

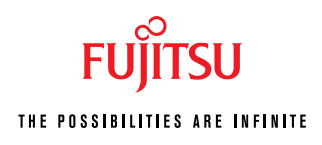

# 3. Enabling Firewalls to Work With E-MAS

#### 3.1.0 ZoneAlarm (Freeware)

| ZoneAlarm Alert<br>NEW PROGRAM                                                                                                    | ZoneAlarm Alert<br>SERVER PROGRAM                                                                                                    |
|----------------------------------------------------------------------------------------------------|----------------------------------------------------------------------------------------------------|
| java.exe is trying to access the Internet.                                                                                                    | java.exe trying to act as a server.                                                                                                    |
| Validation: Not available in ZoneAlarm<br>Application: java.exe<br>Destination IP: 10.1.11.8:DNS                                                                                                    | Validation: Not available in ZoneAlarm<br>Application: java.exe<br>Source IP: 0.0.0.0:HTTP                                                                    |
| More Information Available:                                                                                                    | More Information Available:                                                                                                    |
| AlertAdvisor       More Info         Want to have fewer alerts?       Find out how.         Image: End out how.       Image: End out how.         Image: End out how.       End out how.         Image: End out how.       End out how. | AlertAdvisor       More Info         Want to have fewer alerts?       Find out how.         Image: Bemember this setting       Allow         Deny       Allow |

Starting / Launching E-MAS

- 3.1.1 Check on "Remember this setting" for all the above ZoneAlarm Alerts
- 3.1.2 Click **[Allow]** button

| ZoneAlarm Alert<br>NEW PROGRAM                                                                      |   |  |  |  |
|----------------------------------------------------------------------------------------------------|---|--|--|--|
| htmldoc.exe is trying to access the<br>Internet.                                                    |   |  |  |  |
| Validation: Not available in ZoneAlarm<br>Application: htmldoc.exe<br>Destination IP: 10.1.11.8:DNS |   |  |  |  |
| More Information Available:                                                                         |   |  |  |  |
| This is the program's first attempt to access the Internet.                                         |   |  |  |  |
| AlertAdvisor More Info                                                                              |   |  |  |  |
| Want to have fewer alerts? <u>Find out how.</u>                                                     |   |  |  |  |
| Remember this setting.                                                                              | _ |  |  |  |
| <u>Allow</u> Deny                                                                                   |   |  |  |  |
|                                                                                                    |   |  |  |  |

Save generated FLP/BIPS/Proposal to PDF format

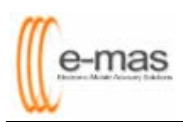

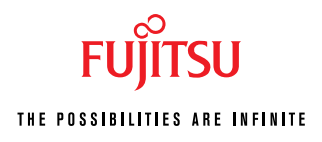

3.1.3 Check on "*Remember this setting"*3.1.4 Click [Allow] button

|                                                                                                   |                                                                                                    | T ZoneAlarm Alert                                                                  |
|---------------------------------------------------------------------------------------------------|----------------------------------------------------------------------------------------------------|------------------------------------------------------------------------------------|
| NEW PROGRAM                                                                                       |                                                                                                    |                                                                                    |
|                                                                                                   |                                                                                                    |                                                                                    |
| AOM MFC Application is trying                                                                     | to access                                                                                                    | "PDF Viewer" for Great Eastern Life                                                |
| the Internet.                                                                                     |                                                                                                    | EMAS Project is trying to access the                                               |
| Validation: Not available in∠one.<br>Application: AOM.exe                                         | Alarm                                                                                                    | Validation: Not available in ZoneAlarm                                             |
| Destination IP: 10.1.11.8:DNS                                                                     |                                                                                                    | Application: PDFViewer.exe                                                         |
| Nore Information Available:                                                                       |                                                                                                    | More Information Available:                                                        |
| This is the program's first attempt to acce<br>nternet.                                           | ss the                                                                                                    | This is the program's first attempt to access the                                  |
|                                                                                                   |                                                                                                    | Internet.                                                                          |
| AlertAdvisor Mc                                                                                   |                                                                                                    |                                                                                    |
| Want to have fewer alerts?                                                                        |                                                                                                    | AlertAdvisor More Info                                                             |
|                                                                                                   |                                                                                                    | Want to have fewer alerts?                                                         |
| Find out how.                                                                                     |                                                                                                    |                                                                                    |
| Remember this setting.                                                                            |                                                                                                    |                                                                                    |
| Allow Den                                                                                         | y                                                                                                    | Remember this setting.                                                             |
|                                                                                                   |                                                                                                    | Allow <u>D</u> eny                                                                 |
| N                                                                                                 | (x:249                                                                                                    | <u> </u>                                                                           |
|                                                                                                   |                                                                                                    |                                                                                    |
| T                                                                                                 | ZoneAlarm Al                                                                                                    | ert                                                                                |
|                                                                                                   | NEW PROGRA                                                                                                    | AM                                                                                 |
|                                                                                                   |                                                                                                    |                                                                                    |
| Adobe                                                                                             | Acrobat 5.0 is try<br>et.                                                                                                    | ying to access the                                                                 |
| Malidation                                                                                        | n: Not availab                                                                                                    |                                                                                    |
|                                                                                                   | A such as an                                                                                                    | le in ZoneAlarm                                                                    |
| Application<br>Application<br>Destination                                                         | on: Acrobat.exe<br>on IP: 10.1.11.8:D                                                                                                    | le in ZoneAlarm<br>e<br>NS                                                         |
| Application<br>Application<br>Destination<br>More In                                              | on: Acrobat.exe<br>on IP: 10.1.11.8:D<br>formation Available                                                                                                    | le in ZoneAlarm<br>e<br>DNS<br>le:                                                 |
| Manadon<br>Applicati<br>Destinati<br>More In<br>This is th                                        | on: Acrobat.exe<br>on IP: 10.1.11.8:D<br>formation Availabl<br>e program's first attem                                                                                       | le in ZoneAlarm<br>e<br>NNS<br>le:<br>pt to access the                             |
| Application<br>Application<br>Destination<br>More In<br>This is the<br>Internet.                  | on: Acrobat.exe<br>on IP: 10.1.11.8:D<br>formation Availabl<br>e program's first attem                                                                                       | le in ZoneAlarm<br>B<br>INS<br>Ie:<br>Ipt to access the                            |
| Application<br>Destination<br>More In<br>This is the<br>Internet.                                 | on: Acrobat.exe<br>on IP: 10.1.11.8:D<br>formation Availabl<br>e program's first attem                                                                                       | le in ZoneAlarm<br>NNS<br>le:<br>pt to access the                                  |
| Application<br>Application<br>Destination<br>More In<br>This is the<br>Internet.                  | on: Acrobat.exe<br>on IP: 10.1.11.8:D<br>formation Availabl<br>e program's first attem<br>(dvisor                                                                            | le in ZoneAlarm<br>e<br>NS<br>le:<br>pt to access the<br><u>More Info</u>          |
| Application<br>Destination<br>More In<br>This is the<br>Internet.                                 | on: Acrobat.exe<br>on IP: 10.1.11.8:D<br>formation Availabl<br>e program's first attem<br>dvisor<br>vant to have fewer ale                                                   | le in ZoneAlarm<br>PNS<br>le:<br>pt to access the<br><u>More Info</u><br>erts?     |
| AllertA                                                                                           | on: Acrobat.exe<br>on IP: 10.1.11.8:D<br>formation Availabl<br>e program's first attem<br>Advisor<br>Vant to have fewer ale<br>ind out how.                                  | le in ZoneAlarm<br>e<br>NS<br>le:<br>pt to access the<br><u>More Info</u><br>erts? |
| Application<br>Destination<br>More In<br>This is the<br>Internet.                                 | on: Acrobat.exe<br>on IP: 10.1.11.8:D<br>formation Availabl<br>e program's first attem<br>Advisor<br>Vant to have fewer ale<br>ind out how.<br>ember this setting.           | le in ZoneAlarm                                                                    |
| validado<br>Applicati<br>Destinati<br>More In<br>This is th<br>Internet.<br>AlertA<br>↓<br>♥<br>E | on: Acrobat.exe<br>on IP: 10.1.11.8:D<br>formation Availabl<br>e program's first attem<br>Advisor<br>Vant to have fewer ale<br>ind out how.<br>ember this setting.           | le in ZoneAlarm                                                                    |
| Application<br>Destination<br>More In<br>This is the<br>Internet.                                 | on: Acrobat.exe<br>on IP: 10.1.11.8:D<br>formation Availabl<br>e program's first attem,<br>Advisor<br>Vant to have fewer ale<br>ind out how,<br>ember this setting,<br>Allow | le in ZoneAlarm                                                                    |

#### Launching any generated PDF files

- 3.1.5 Check on "Remember this setting" for all the above ZoneAlarm Alerts
- 3.1.6 Click [Allow] button

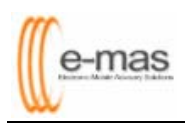

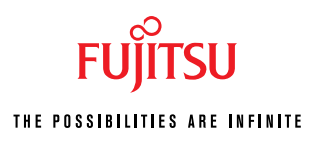

#### 3.2.0 McAfee Personal Firewall Plus 2004

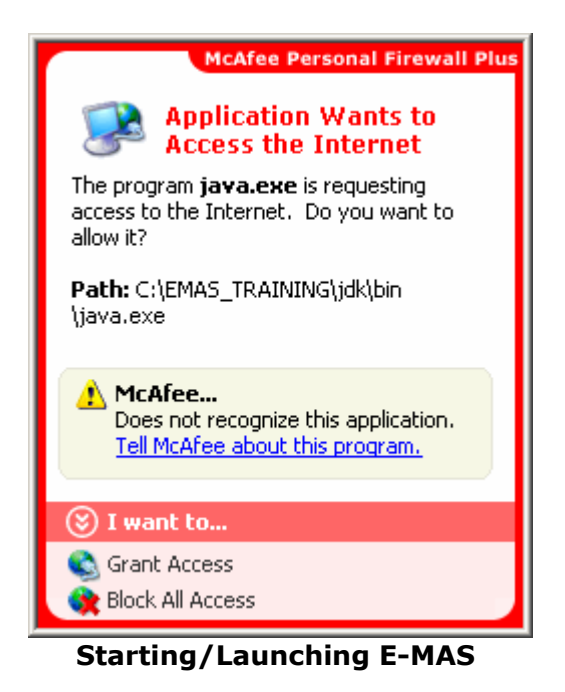

3.2.1 Click on "Grant Access"

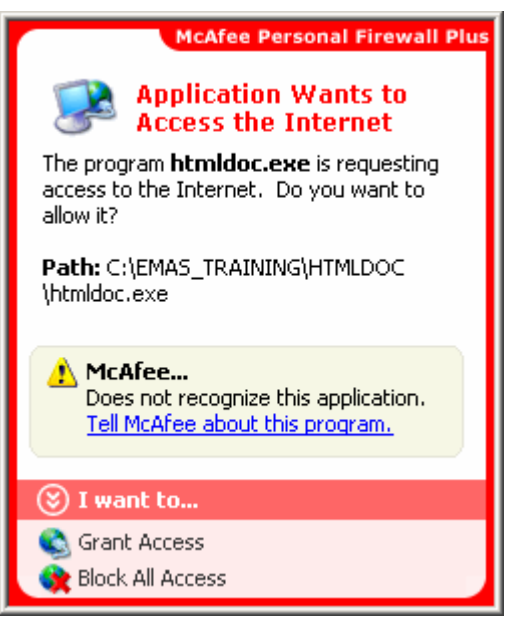

#### Save generated FLP/BIPS/Proposal to PDF format

3.2.2 Click on "Grant Access"

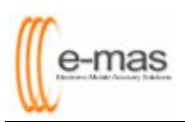

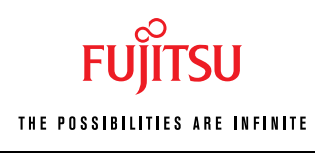

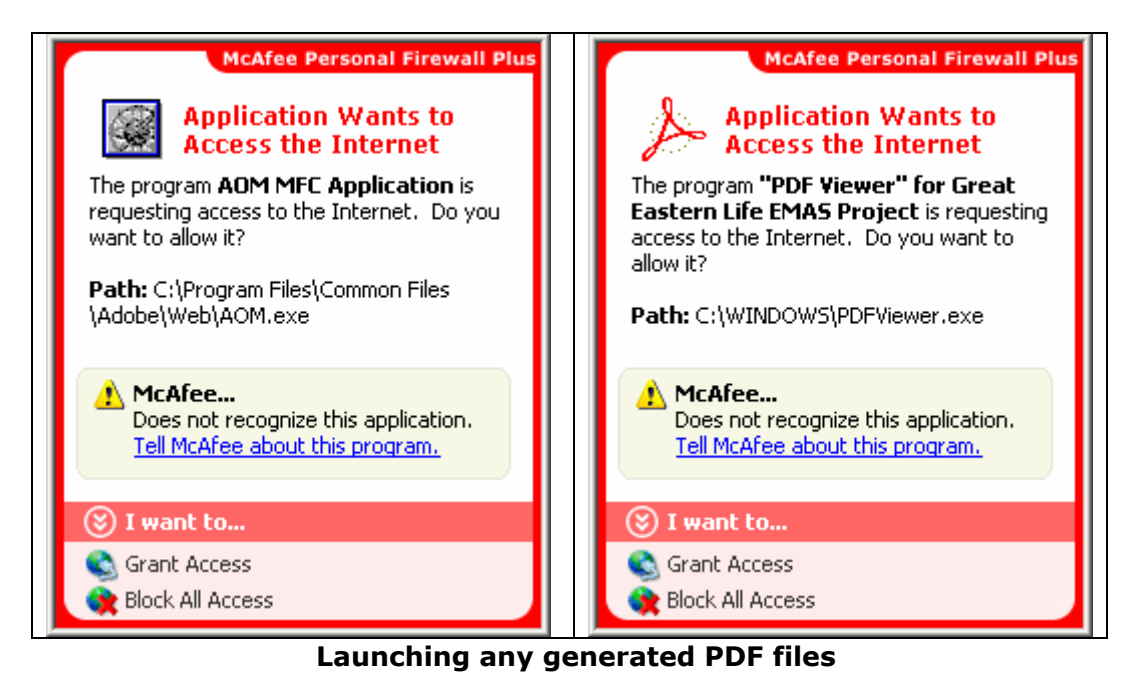

3.2.3 Click on "*Grant Access"* for both notifications

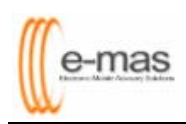

### 3.3.0 Norton Internet Security 2004

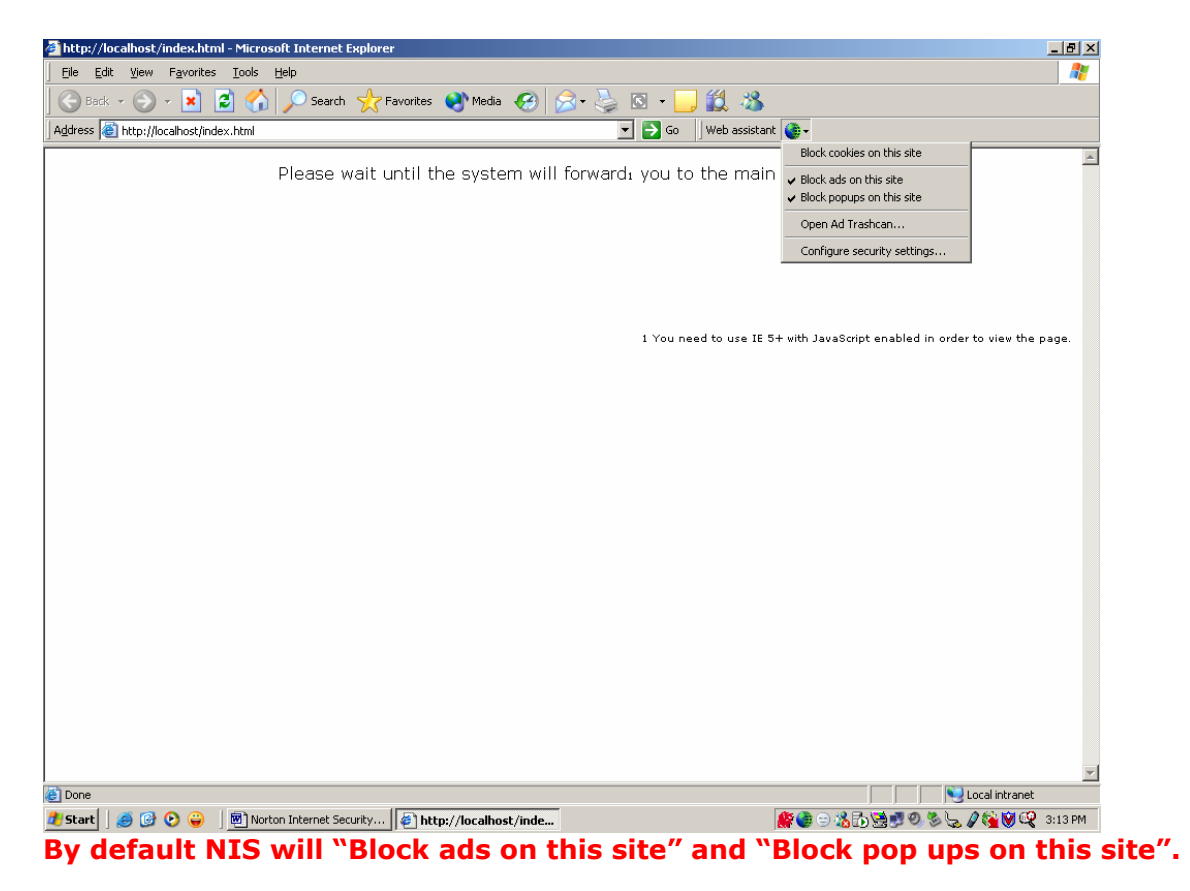

- 3.3.1 Click on "Web Assistant" on the Internet Explorer Toolbar
- 3.3.2 **Uncheck** the below options
  - Block ads on this site
  - Block pop ups on this site
- 3.3.3 Select Configure security settings...

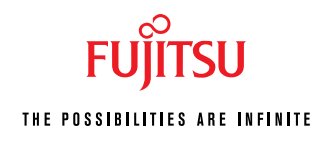

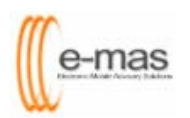

| Norton Internet Security     |                     |                 |                                         |
|------------------------------|---------------------|-----------------|-----------------------------------------|
| Block Traffic WLive          | Jpdate 🗹 Options    |                 | ② <u>H</u> eip &<br>Support ▼           |
| Norton Internet Security     | System Status:      | Urgent attentio | n 😣                                     |
| <u>S</u> tatus & Settings    | Security            | On              | Ad Blocking                             |
| S <u>t</u> atistics          | 🔗 Personal Firewa   | ll On           | Ad Blocking helps<br>eliminate unwanted |
| Su <u>b</u> scription Status | 🔺 Intrusion Detecti | on Off          | ad banners and pop-<br>up ads on Web    |
| <u>U</u> ser Accounts        |                     |                 | pages.                                  |
|                              | Settings for:       | Raymond         |                                         |
|                              | 📀 Privacy Control   | On              |                                         |
|                              | 🔗 Ad Blocking       | On              | Turn Off                                |
|                              | 📀 Norton AntiSpam   | On              | Configure                               |
|                              | Å Parental Control  | Off             |                                         |
| Symantec.                    |                     | Norton Interne  | t Security <sup>-2004</sup>             |

#### 3.3.4 Select "Ad Blocking"

3.3.5 Click [Turn Off] button

| Porton Internet Security                                | X                      |  |  |  |
|---------------------------------------------------------|------------------------|--|--|--|
| Program Control                                         |                        |  |  |  |
| 🛕 Medium Risk                                           | Alert Assistant        |  |  |  |
| java.exe is attempting to connect to a DNS server.      | <u>Micht Assistant</u> |  |  |  |
| Show Details                                            |                        |  |  |  |
| What do you want to do?                                 |                        |  |  |  |
| Always allow connections from this program on all ports |                        |  |  |  |
| <u>K</u>                                                |                        |  |  |  |

Starting/Launching E-MAS

- 3.3.6 Select "Always allow connections from this program on all ports"3.3.7 Click [OK] button

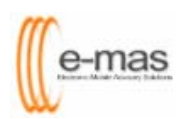

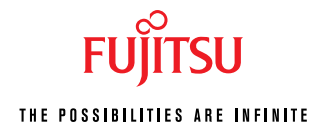

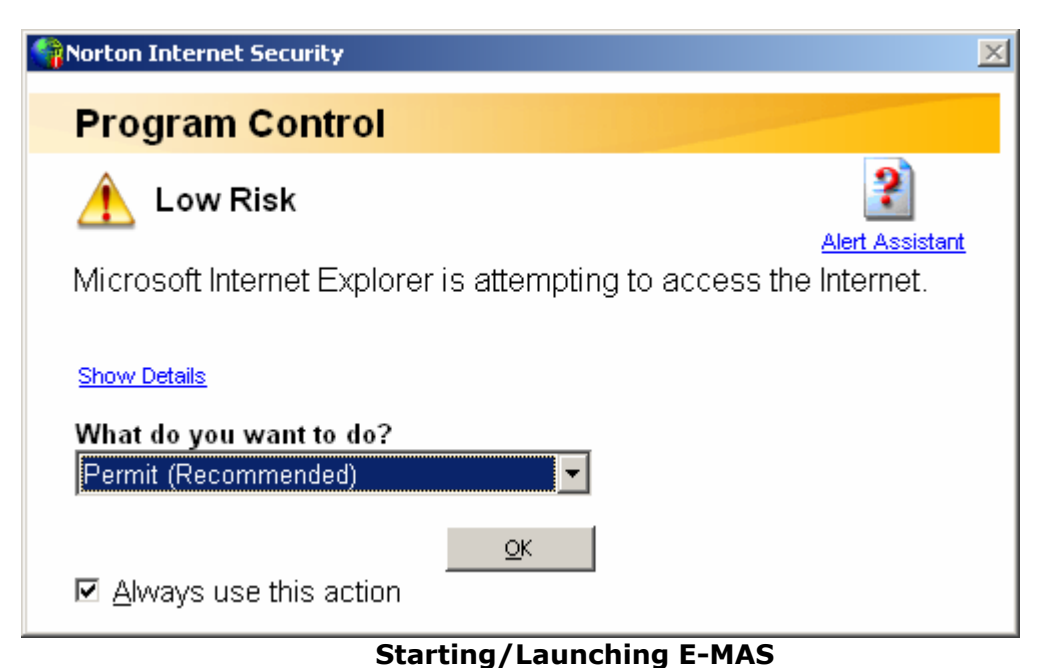

- 3.3.8 Select "Permit (Recommendation)"
- 3.3.9 Check "Always use this action"
- 3.3.10 Click [OK] button

| Norton Internet Security                                |                 | × |  |  |
|---------------------------------------------------------|-----------------|---|--|--|
| Program Control                                         |                 |   |  |  |
| 🔔 Medium Risk                                           | Alert Assistant |   |  |  |
| htmldoc.exe is attempting to connect to a DNS server.   |                 |   |  |  |
| Show Details                                            |                 |   |  |  |
| What do you want to do?                                 |                 |   |  |  |
| Always allow connections from this program on all ports |                 |   |  |  |
| <u>K</u>                                                |                 |   |  |  |

Save generated FLP/BIPS/Proposals to PDF format

3.3.11 Select "Always allow connections from this program on all ports" 3.3.12 Click **[OK]** button

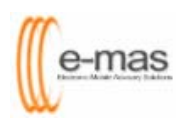

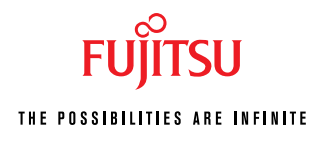

| worton Internet Security                           | X               |  |  |  |
|----------------------------------------------------|-----------------|--|--|--|
| Program Control                                    |                 |  |  |  |
| 🔔 Low Risk                                         | Alert Assistant |  |  |  |
| Adobe Online is attempting to access the Internet. |                 |  |  |  |
| Show Details                                       |                 |  |  |  |
| What do you want to do?                            |                 |  |  |  |
| Permit                                             |                 |  |  |  |
| <u>o</u> κ<br>☑ <u>A</u> lways use this action     |                 |  |  |  |
| Launching any genera                               | ted PDF files   |  |  |  |

- 3.3.13 Select "Permit"
- 3.3.14 Check "Always use this action"
- 3.3.15 Click [OK] button

| Worton Internet Security                                | ×                              |
|---------------------------------------------------------|--------------------------------|
| Program Control                                         |                                |
| 🛕 Medium Risk                                           | ?                              |
| PDFViewer.exe is attempting to connect to a DNS service | <u>Alert Assistant</u><br>Ver. |
| Show Details                                            |                                |
| What do you want to do?                                 |                                |
| Always allow connections from this program on all ports | <b>–</b>                       |
| QK                                                      |                                |

Launching any generated PDF files

- 3.3.16 Select "Always allow connections from this program on all ports"
- 3.3.17 Click [OK] button

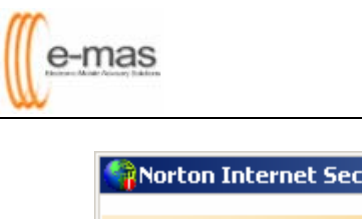

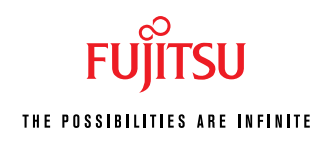

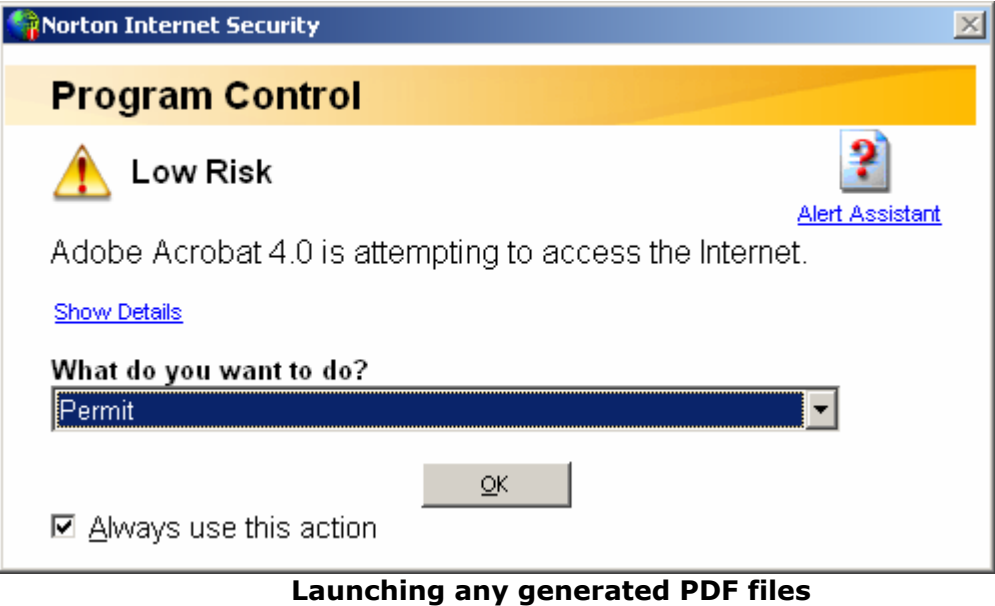

- 3.3.18 Select "Permit"
- 3.3.19 Check "Always use this action"
- 3.3.20 Click [OK] button

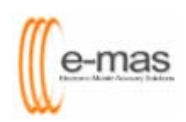

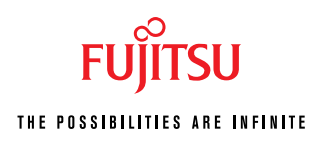

## 3.4.0 Windows XP Service Pack 2 (Integrated Firewall)

| 🙀 Windows Security Alert 📉 🔀                                                                                                    |  |  |  |  |  |
|----------------------------------------------------------------------------------------------------|--|--|--|--|--|
| To help protect your computer, Windows Firewall has blocked some features of this program.                                                                                                    |  |  |  |  |  |
| Do you want to keep blocking this program?                                                                                                    |  |  |  |  |  |
| <u>N</u> ame: <b>java</b><br><u>P</u> ublisher: Unknown                                                                                                    |  |  |  |  |  |
| Keep Blocking Unblock Ask Me Later                                                                                                    |  |  |  |  |  |
| Windows Firewall has blocked this program from accepting connections from the<br>Internet or a network. If you recognize the program or trust the publisher, you can<br>unblock it. <u>When should Lunblock a program?</u> |  |  |  |  |  |

Starting / Launching E-MAS

3.4.1 Click [Unblock] button

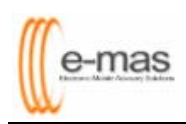

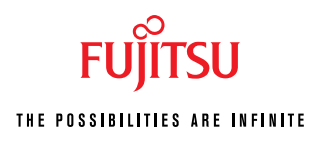

#### 3.5.0 Norman Personal Firewall

| वि                       | Connection Alert!                  | NORMAN                               |
|--------------------------|------------------------------------|--------------------------------------|
| · Y ·                    |                                    | Norman Personal Firewall - Assistant |
|                          | Do you want to allow "java" to acc | cess the Internet/network?           |
|                          | Tip: None                          |                                      |
|                          |                                    |                                      |
|                          |                                    |                                      |
| <ul> <li>Reme</li> </ul> | ember it                           |                                      |
| 🔿 Only                   | for this session                   |                                      |
| 🔿 Only                   | this instance                      | Details                              |
|                          | Yes                                |                                      |

3.5.1 Select [Remember it] radio button 3.5.2 Click **[Yes]** button

| Create rule              |                                                                                                    |
|--------------------------|----------------------------------------------------------------------------------------------------|
|                          | This wizard will help you create a firewall rule that permits outgoing TCP<br>network communication. |
| the                      | You will be asked about the following rule properties:                                               |
|                          | Application: java                                                                                    |
| S. S. S.                 | Remote service: 80                                                                                   |
|                          | Remote address: 203.117.169.118                                                                      |
|                          |                                                                                                    |
| ire                      | To begin creating the firewall rule, click on Next                                                   |
| Wa                       |                                                                                                    |
| • • • • • • <b>=</b> • • |                                                                                                    |
|                          |                                                                                                    |
|                          |                                                                                                    |
|                          |                                                                                                    |
|                          | < <u>₿</u> ack <u>N</u> ext > Cancel Help                                                            |

3.5.3 Click [Next] button

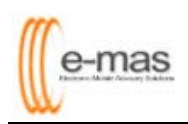

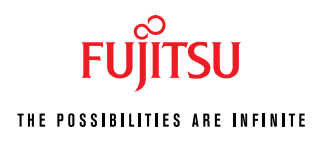

| Create rule           | X                                                                                                    |
|-----------------------|----------------------------------------------------------------------------------------------------|
| the personal firewall | Current rule definition: Allow "java" to perform outgoing TCP communication. Choose whether this rule permits network communication using only the "80" service or any service. A network service defines what type of communication can take place with another computer (for example, web browsing [http] or email [pop, smtp, imap]). The rule applies to: |
|                       | < <u>₿</u> ack <u>N</u> ext > Cancel Help                                                                                                    |

- 3.5.4 Select "80"
- 3.5.5 Click [Next] button

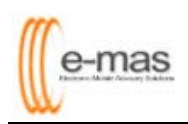

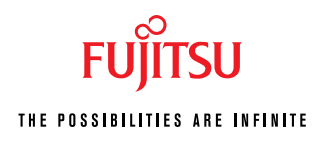

| Create rule   |                                                                                                    |
|---------------|----------------------------------------------------------------------------------------------------|
|               | Current rule definition: Permits "java" to perform outgoing TCP communication using "80".                                                                              |
| the pers      | Choose whether this rule permits communication only to the network<br>address "203.117.169.118" or any network address. A network address<br>defines another computer. |
| onal firewall | The rule applies to:<br>Any address     203.117.169.118                                                                                                    |
|               | < <u>B</u> ack <u>N</u> ext > Cancel Help                                                                                                    |

- 3.5.6 Select "Any address" 3.5.7 Click **[Next]** button

| Create rule |                                                                                                    |                                                                                                    | X |
|-------------|----------------------------------------------------------------------------------------------------|----------------------------------------------------------------------------------------------------|---|
| Create rule | A rule with the following of<br>This rule will permit outgo<br>Rule summary:<br>Application:<br>Remote service:<br>Remote address:<br>After the rule is created, y<br>consult the manual for mo<br>firewall rules. | configuration will be created:<br>ing TCP communication.<br>java<br>80<br>Any address<br>you may disable, modify, or delete it later. Please<br>ore information about creating and modifying | × |
|             | < <u>B</u> ack                                                                                                    | Finish Cancel Help                                                                                                    |   |

3.5.8 Click [Finish] button

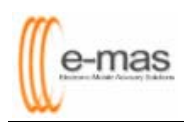

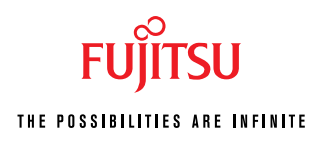

# 4. Manual configuration of firewalls to work with E-MAS

## 4.1.0 Norton Internet Security 2004

| Norton Internet Security     |                    |                       |                                    |
|------------------------------|--------------------|-----------------------|------------------------------------|
| Block Traffic WLiveU         | pdate 📝 Options    |                       | ② Help &<br>Support *              |
| Norton Internet Security     | System Status:     | Urgent attenti        | on 😣                               |
| <u>S</u> tatus & Settings ◀  | Security           | On                    | Personal Firewall                  |
| S <u>t</u> atistics          | 🔗 Personal Firewa  | all On                | Personal Firewall<br>protects your |
| Su <u>b</u> scription Status | Å Intrusion Detect | tion <mark>Off</mark> | computer from<br>unauthorized      |
| <u>U</u> ser Accounts        |                    |                       | access.                            |
|                              | Settings for:      | Raymond               | •                                  |
|                              | 🐼 Privacy Control  | On                    |                                    |
|                              | 🔥 Ad Blocking      | Off                   | Turn Off                           |
|                              | 🧭 Norton AntiSpam  | On                    | Coptigure                          |
|                              | Å Parental Control | Off                   |                                    |
| Symantec.                    |                    | Norton Intern         | et Security <sup>-2004</sup>       |

- 4.1.1 Select "Personal Firewall" under System Status
- 4.1.2 Click [Configure] Button

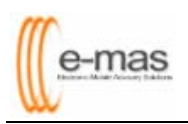

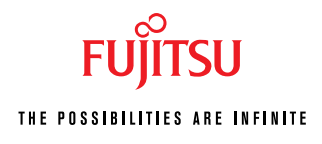

| Norton Internet            | Security                                                                    |                                                            |                                                                     |                               |
|----------------------------|-----------------------------------------------------------------------------|------------------------------------------------------------|---------------------------------------------------------------------|-------------------------------|
| Firewall                   | Programs                                                                    | Networking                                                 | Locations                                                           | Advanced                      |
| Persona                    | l Firewall                                                                  |                                                            | At set                                                              | 1 and the                     |
| Personal Fire              | wall protects your c                                                        | omputer from atta                                          | acks and malicious                                                  | <u>More Info</u><br>programs. |
| <b>⊠</b> Turn <u>o</u> n P | ersonal Firewall.                                                           |                                                            | A rad                                                               |                               |
| Choose a sec               | curity level <u>f</u> or: Ray                                               | mond                                                       |                                                                     |                               |
| Move the sli               | der to set the Firewa                                                       | all level.                                                 |                                                                     |                               |
| H                          | ligh<br>• Alerts you when p<br>• Alerts you before l<br>• Stealths unused p | rograms attempt<br>loading ActiveX cr<br>orts, making ther | to access the Inter<br>ontrols or Java appl<br>m invisible to remot | net.<br>ets.<br>e computers.  |
|                            | <u>C</u> ustom L                                                            | _evel <u>D</u> efa                                         | ult Level                                                           |                               |
|                            |                                                                             | OK                                                         |                                                                     |                               |

4.1.3 Click on "Programs" Tab

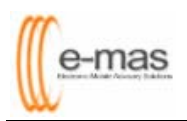

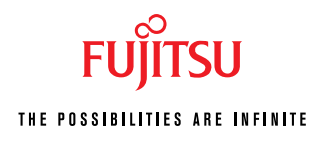

| Firewall Programs                                                                                                    | Networking                                                                                                    | Locations                                                                                                    | Advanced                                            |
|----------------------------------------------------------------------------------------------------|----------------------------------------------------------------------------------------------------|----------------------------------------------------------------------------------------------------|-----------------------------------------------------|
| Program Control                                                                                                    |                                                                                                    | A house                                                                                                    | A DEAL AND AND AND AND AND AND AND AND AND AND      |
|                                                                                                    |                                                                                                    | 19 23                                                                                                    | More Inf                                            |
| Settings for: Default (Active)                                                                                                    |                                                                                                    |                                                                                                    | •                                                   |
| Automatic Program Control                                                                                                    |                                                                                                    |                                                                                                    |                                                     |
| V Turn on Automotic Brogram (                                                                                                    | Control                                                                                                    |                                                                                                    |                                                     |
| ✓ Turn <u>o</u> n Automatic Program C<br>Manual Program Control<br>Create custom Internet access s<br>and configure all Internet program                                                                                        | Control<br>ettings for individu<br>ns on your compu                                                             | ial programs. To d<br>ter, click Program                                                                         | quickly identify<br>1 Scan.                         |
| ✓ Turn <u>o</u> n Automatic Program (<br>Manual Program Control<br>Create custom Internet access s<br>and configure all Internet program                                                                                        | Control<br>ettings for individuns on your compu                                                                 | al programs. To o<br>ter, click Program<br>Access Catego                                                         | quickly identify<br>a Scan.                         |
| ✓ Turn on Automatic Program (<br>Manual Program Control<br>Create custom Internet access s<br>and configure all Internet program<br>Program<br>Microsoft Generic Host Process for                                               | Control<br>ettings for individu<br>ns on your compu<br>Internet<br>Win32 Se <del>v</del> Automa                 | al programs. To o<br>ter, click Program<br>Access Catego<br>tic → Gene                                           | quickly identify<br>o Scan.<br>my                   |
| Turn on Automatic Program ( Manual Program Control Create custom Internet access s and configure all Internet program Program Microsoft Generic Host Process for Microsoft Internet Explorer                                    | Control<br>ettings for individu<br>ns on your compu<br>Internet<br>Win32 Se ❤ Automa<br>❤ Permit A              | al programs. To o<br>ter, click Program<br>Access Catego<br>tic ← Gene                                           | quickly identify<br>n Scan.<br>my and<br>ral        |
| Turn on Automatic Program C Manual Program Control Create custom Internet access s and configure all Internet program Program Microsoft Generic Host Process for Microsoft Internet Explorer Microsoft MSN Messenger            | Control<br>settings for individu<br>ns on your compu<br>Internet<br>Win32 Se ← Automa<br>← Permit A             | al programs. To o<br>ter, click Program<br>Access Catego<br>tic ← Gene<br>tic ← Gene                             | quickly identify<br>n Scan.<br>Malenal              |
| Turn on Automatic Program C Manual Program Control Create custom Internet access s and configure all Internet program Program Microsoft Generic Host Process for Microsoft Internet Explorer Microsoft MSN Messencer Add Modify | Control<br>eettings for individu<br>ns on your compu<br>Internet<br>Win32 Se ← Automa<br>← Permit A<br>← Automa | al programs. To o<br>ter, click Program<br>Access Catego<br>tic ← Gene<br>tic ← Gene<br>tic ← Multin<br>move Pro | quickly identify<br>o Scan.<br>Iral<br>Iral<br>Iole |

#### 4.1.4 Click [Add] button

| Select a program                                  |                                                                                                    |                                                                                                    | <u>? ×</u>                                                                                                    |
|---------------------------------------------------|----------------------------------------------------------------------------------------------------|----------------------------------------------------------------------------------------------------|----------------------------------------------------------------------------------------------------|
| Look jn:                                          | 🗀 Program Files                                                                                                    | 💽 🕝 🦻 📴 🛄 -                                                                                                    |                                                                                                    |
| My Recent<br>Documents<br>Desktop<br>My Documents | Adobe  Allaire  CIC  Common Files  ComPlus Applications  CyberLink  DBTools Software  DirPrn  Download Express EuroTool  HighMAT CD Writing Wizard  InstallShield Installation Information  Internet Explorer  Software | <ul> <li>Java</li> <li>Messenger</li> <li>Microsoft ActiveSync</li> <li>microsoft frontpage</li> <li>Microsoft Office</li> <li>Microsoft SQL Server</li> <li>Microsoft VM</li> <li>Microsoft.NET</li> <li>Movie Maker</li> <li>MSN Gaming Zone</li> <li>mysingtel</li> <li>NetMeeting</li> <li>NetWeeting</li> <li>Network Associates</li> <li>Nokia</li> </ul> | Conline<br>Outloc<br>Quick'<br>Smart<br>SurfO<br>Symar<br>Uninst<br>Windc<br>Windc<br>Windc<br>Windc<br>Windc<br>Windc<br>Windc |
| My Network<br>Places                              | File name:     I       Files of type:     Executables (*.exe)                                                                                                    |                                                                                                    | <u>Open</u><br>Cancel                                                                                                    |

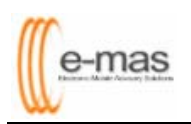

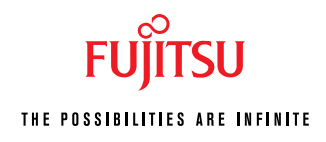

| Add Program                                                      |                                                                                                    |                               |          |        |       | ? ×          |
|------------------------------------------------------------------|----------------------------------------------------------------------------------------------------|-------------------------------|----------|--------|-------|--------------|
| Look jn:                                                         | C Acrobat                                                                                                    |                               | •        | (= 🗈 🖻 | * 🎟 🕶 |              |
| My Recent<br>Documents<br>Desktop<br>My Documents<br>My Computer | ActiveX<br>Browser<br>Help<br>Javascripts<br>Optional<br>PalmPilot<br>Photoshop<br>Plug_ins<br>Sequences<br>SPPlugins<br>Acrobat.exe |                               |          |        |       |              |
| My Network                                                       | File <u>n</u> ame:                                                                                                    |                               |          | ŀ      | -     | <u>O</u> pen |
| Places                                                           | Files of <u>type</u> :                                                                                                    | Executable Files (*.exe;*.com | n;*.scr) | ]      | •     | Cancel       |

4.1.5 Under Look in, navigate to c:\Program Files\Adobe\Acrobat 5.0\Acrobat\Acrobat.exe

| Norton Internet Security                                                                                                    | ×                |
|----------------------------------------------------------------------------------------------------|------------------|
| Program Control                                                                                                    |                  |
| 🔔 Low Risk                                                                                                    |                  |
| Click the appropriate option to control Internet access for A Acrobat 4.0.                                                                                                    | dobe             |
| Hide Details                                                                                                    |                  |
| A supported version of Symantec AntiVirus is not installed, the application could not be scanned for viruses. There is no autoconfiguration data for this application. This application is from a known company (Adobe Systems Incorporated). This application doe | ▲<br>95 <b>↓</b> |
| What do you want to do?                                                                                                    |                  |
| Permit                                                                                                    |                  |
| QK                                                                                                    |                  |

4.1.6 Select "Permit" and Click [OK] button

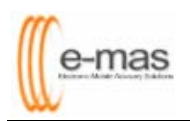

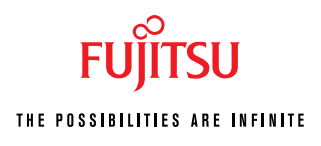

| Application Category                                                                                                    |
|----------------------------------------------------------------------------------------------------|
| Choose Application Category                                                                                                    |
| More Info                                                                                                    |
| Click the category that best describes the application for which<br>you've configured Internet access. Norton Parental Control uses<br>these categories to determine which applications your children can<br>use online. |
| General                                                                                                    |
| Chat<br>Conferencing & Collaboration                                                                                                    |
| E-mail                                                                                                    |
| Education & Family<br>File Transfer                                                                                                    |
| Instant Messaging                                                                                                    |
| OK                                                                                                    |

4.1.7 Select "General" and click [OK] button

| Norton Internet Security                                                                                                    |             |                                           | 1                  |
|----------------------------------------------------------------------------------------------------|-------------|-------------------------------------------|--------------------|
| Firewall Programs Netv                                                                                                    | vorking     | Locations                                 | Advanced           |
| Program Control                                                                                                    |             | MARK.                                     | 1 miles            |
|                                                                                                    |             |                                           | More Info          |
| Settings for: Default (Active)                                                                                                    |             |                                           | -                  |
| Automatic Program Control                                                                                                    |             |                                           |                    |
| Automatic Program Control only configu<br>Symantec has identified as safe.<br>Turn on Automatic Program Control<br>Manual Program Control<br>Create custom Internet access settings<br>and configure all Internet programs on y | for individ | s for versions of p<br>ual programs. To d | quickly identify   |
| Program                                                                                                    | Internet    | Access Catego                             | ory 🔺              |
| Adobe Acrobat 5.0                                                                                                    | ✓ Permit /  | All <b>▼</b> Gene                         | eral               |
| Microsoft Generic Host Process for Win32 S                                                                                                    | e 🕶 Automa  | atic <del>v</del> Gene                    | ral                |
| Microsoft Internet Explorer                                                                                                    | ➡ Permit.   | All <del>–</del> Gene                     | eral 🗾             |
| A <u>d</u> d <u>M</u> odify                                                                                                    | R           | emove Pro                                 | ogram <u>S</u> can |
|                                                                                                    | OK          |                                           | L                  |

4.1.8 Repeat steps **4.1.4** to **4.1.7** to add the remaining files listed below

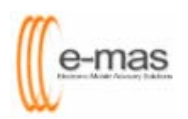

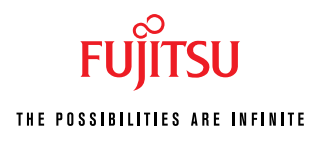

| File Name                                                                                   |                                                                                                    | Lo                                                 | ocation                                 |                               |   |
|---------------------------------------------------------------------------------------------|----------------------------------------------------------------------------------------------------|----------------------------------------------------|-----------------------------------------|-------------------------------|---|
| Java.exe                                                                                    | c:\emas\jdk\bin\java.exe                                                                                |                                                    |                                         |                               |   |
| Htmldoc.exe                                                                                 | c:\emas\htmldoc\htmldoc.exe                                                                             |                                                    |                                         |                               |   |
| AOM.exe                                                                                     | c:\program                                                                                              | files\commo                                        | n files\adobe                           | \web\AOM.ex                   | e |
| PDFViewer.exe                                                                               | c:\windows                                                                                              | \PDFviewer.e                                       | xe                                      |                               |   |
|                                                                                             |                                                                                                    |                                                    |                                         |                               |   |
| Norton Internet Se                                                                          | curity                                                                                                  |                                                    |                                         |                               | × |
| Firewall                                                                                    | Programs                                                                                                | Networking                                         | Locations                               | Advanced                      |   |
| Program (                                                                                   | Control                                                                                                 |                                                    | 1120                                    | And a star                    |   |
|                                                                                             |                                                                                                    |                                                    |                                         | More Info                     |   |
| Settings for: D                                                                             | efault (Active)                                                                                         |                                                    |                                         | -                             |   |
| Automatic Pro                                                                               | gram Control                                                                                            |                                                    |                                         |                               |   |
| Symantec has<br>I Turn <u>o</u> n Auta<br>Manual Progra<br>Create custom<br>and configure a | identified as safe<br>omatic Program (<br><b>am Control</b><br>Internet access s<br>Il Internet progran | Control<br>settings for indivic<br>ns on your comp | lual programs. To<br>uter, click Progra | o quickly identify<br>m Scan. |   |
| Program                                                                                     |                                                                                                    | Internel                                           | : Access Cate                           | gory 🔺                        |   |
| 🍌 ''PDF Viewer''                                                                            | for Great Eastern Life                                                                                  | e EMAS P., ▼Permit                                 | All ▼Ge                                 | neral                         |   |
| 🖄 Adobe Acroba                                                                              | t 5.0                                                                                                   | <del>▼</del> Permit                                | All <b>▼</b> Ge                         | neral                         |   |
| AOM MFC ADD                                                                                 | olication                                                                                               | ✓ Permit                                           | All <b>⊸</b> Ge                         | neral 🗾                       |   |
| A <u>d</u> d                                                                                | <u>M</u> odif                                                                                           | /R                                                 | <u>e</u> move F                         | Program <u>S</u> can          |   |
|                                                                                             |                                                                                                    | OK                                                 |                                         |                               |   |

4.1.9 Once, you have completed the above steps, click **[OK]** button

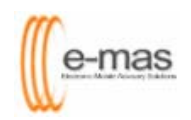

FUJITSU THE POSSIBILITIES ARE INFINITE

| Norton Internet Security     |                    |                 |                                             |
|------------------------------|--------------------|-----------------|---------------------------------------------|
| Norton Internet Security     | System Status:     | Urgent attentio | Support*                                    |
| <u>S</u> tatus & Settings ◀  | Security           | On              | Item Details                                |
| S <u>t</u> atistics          | 🔗 Personal Firew   | all On          | The items marked in red need your           |
| Su <u>b</u> scription Status | 🛕 Intrusion Detec  | tion Off        | attention.                                  |
| <u>U</u> ser Accounts        |                    |                 | Please select an item<br>by clicking on the |
|                              | Settings for:      | Raymond         | get more information<br>and take the        |
|                              | 📀 Privacy Control  | On              | necessary action.                           |
|                              | Å Ad Blocking      | Off             |                                             |
|                              | 🐼 Norton AntiSpam  | On              |                                             |
|                              | 🛕 Parental Control | Off             |                                             |
| Symantec.                    |                    | Norton Interne  | t Security <sup>-2004</sup>                 |

4.1.10 Close this screen to complete your manual configuration

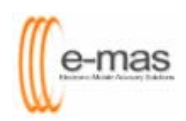

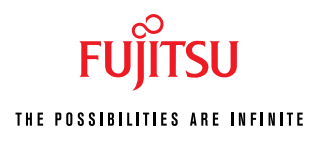

#### 4.2.0 McAfee Personal Firewall 2004

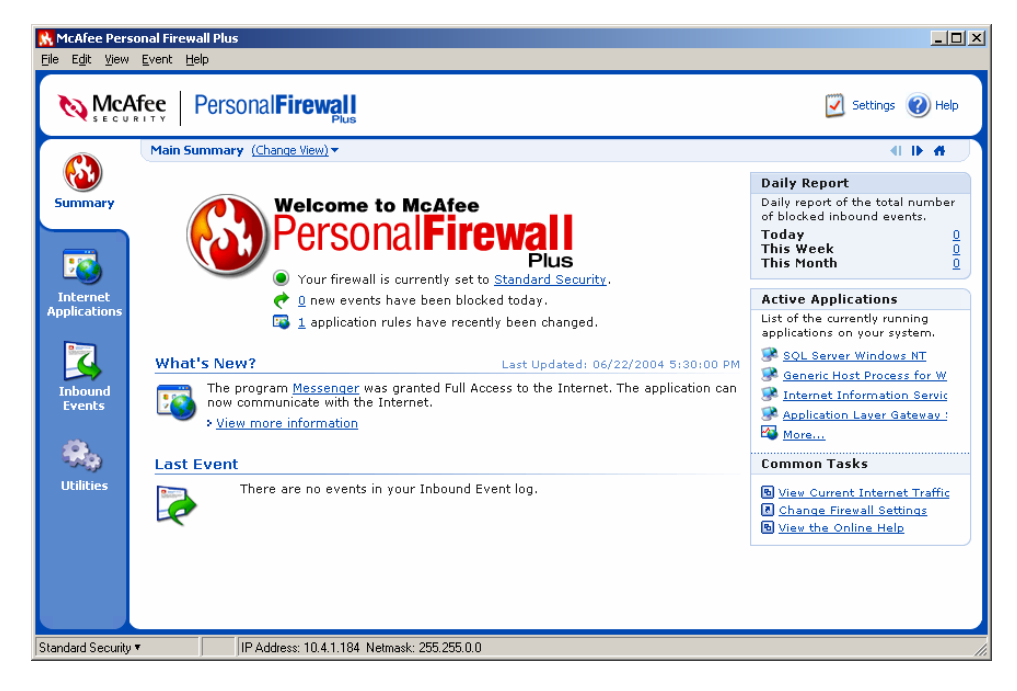

4.2.1 Click "Internet Applications"

| McAfee Personal Firewall Plus<br>File Edit View Application Help                                                                                                    |                                                                                                    | <u> </u>                                                                                                    |
|----------------------------------------------------------------------------------------------------|----------------------------------------------------------------------------------------------------|----------------------------------------------------------------------------------------------------|
| McAfee PersonalFirewall                                                                                                    |                                                                                                    | 🖸 Settings 🕜 Help                                                                                                    |
| Internet Applications                                                                                                    |                                                                                                    |                                                                                                    |
| Summary       Application Name         Summary       Application Layer Gateway Service         Common Client User Session       Generic Host Process for Win32 Services         Internet Explorer       Internet Information Services         Application Liest Version)       McAfee Personal Firewall Crasple         Internet Information Services       McAfee Personal Firewall Tray Monitor         McAfee Personal Firewall Tray Monitor       McAfee Personal Firewall Tray Monitor         McAfee Sersonal Firewall Console       Messenger         Services and Controller app       Sopoler Subsystem App | File Name         alg.exe           cCAPP.EXE         sychost.exe           iexplore.exe         iexplore.exe           lass.exe         MpfConsole.exe           MpfTray.exe         mytx.exe           msmgs.exe         services.exe           spoley.exe         spoley.exe | Permissions Allow Full Access<br>Allow Full Access<br>Allow Full Access<br>Allow Full Access<br>Allow Full Access<br>Allow Full Access<br>Allow Full Access<br>Allow Full Access<br>Allow Full Access<br>Allow Full Access<br>Allow Full Access<br>Allow Full Access |
| Utilities Windows Explorer 6.0<br>Windows Explorer 6.0<br>C:\WINDOWS\explorer.exe                                                                                                    | New Allowed Application 🛛 🙀 New Blocked Application                                                                                                    | Change Permission To<br>all Allow Full Access<br>Cutbound Access Only                                                                                                    |
| Permission: Allow Full Access<br>Rule created on: 06/14/2004 2:5<br>This application has Full Access to<br>any computer.                                                                                                    | 3:50 PM<br>the Internet. It is possible for this application to send and receive data with                                                                                                    | Block This Application     Delete Application Rule     Get More Information                                                                                                    |
| Standard Security  IP Address: 10.4.1.184 Ne                                                                                                    | etmask: 255.255.0.0                                                                                                    |                                                                                                    |

4.2.2 Click "New Allowed Application"

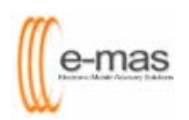

# FUJITSU

| 💦 Select Applica                                                 | tion to Allow                                                                                                    |                                                                                                    | ? ×                                                                                                    |
|------------------------------------------------------------------|----------------------------------------------------------------------------------------------------|----------------------------------------------------------------------------------------------------|----------------------------------------------------------------------------------------------------|
| Look jn:                                                         | Program Files                                                                                                    | - 🕑 🜶 📂 🛄-                                                                                                    |                                                                                                    |
| My Recent<br>Documents<br>Desktop<br>My Documents<br>My Computer | <ul> <li>Adobe</li> <li>ahead</li> <li>Allaire</li> <li>CIC</li> <li>Common Files</li> <li>ComPlus Applications</li> <li>CyberLink</li> <li>DBTools Software</li> <li>DirPrn</li> <li>Download Express</li> <li>EuroTool</li> <li>HighMAT CD Writing Wizard</li> <li>InstallShield Installation Information</li> <li>Internet Explorer</li> <li>Jasc Software Inc</li> </ul> | <ul> <li>Java</li> <li>McAfee.com</li> <li>Messenger</li> <li>Microsoft ActiveSync</li> <li>microsoft frontpage</li> <li>Microsoft Office</li> <li>Microsoft SQL Server</li> <li>Microsoft VM</li> <li>Microsoft.NET</li> <li>Movie Maker</li> <li>MSN Gaming Zone</li> <li>mysingtel</li> <li>NetMeeting</li> <li>Network Associates</li> <li>Nokia</li> </ul> | Nortor<br>Online<br>Outloc<br>Quick'<br>Smart<br>SurfO<br>Symar<br>Uninst<br>Windc<br>Windc<br>Windc<br>Windc<br>Windc<br>Windc<br>Windc<br>Windc<br>Windc<br>Windc |
| My Network<br>Places<br>Select Applica<br>Look jn:               | File name:<br>Files of type: Applications (*.exe)<br>Ition to Allow                                                                                                    |                                                                                                    | <u>O</u> pen<br>Cancel                                                                                                    |
|                                                                  | ActiveX                                                                                                    |                                                                                                    |                                                                                                    |

| Look jn:                                                         | Crobat                                                                                                    | •                    | G 🤌 😕 🖽 - |              |
|------------------------------------------------------------------|----------------------------------------------------------------------------------------------------|----------------------|-----------|--------------|
| My Recent<br>Documents<br>Desktop<br>My Documents<br>My Computer | ActiveX<br>Browser<br>Help<br>Javascripts<br>Optional<br>PalmPilot<br>Photoshop<br>Plug_ins<br>Sequences<br>SPPlugins<br>Acrobat.exe |                      |           |              |
| My Network                                                       | File <u>n</u> ame:                                                                                                    | Acrobat.exe          | -         | <u>O</u> pen |
|                                                                  | Files of <u>type</u> :                                                                                                    | Applications (*.exe) | ▼         | Cancel       |

4.2.3 Under Look in, navigate to c:\Program Files\Adobe\Acrobat 5.0\Acrobat\Acrobat.exe
4.2.4 Click [Open] button

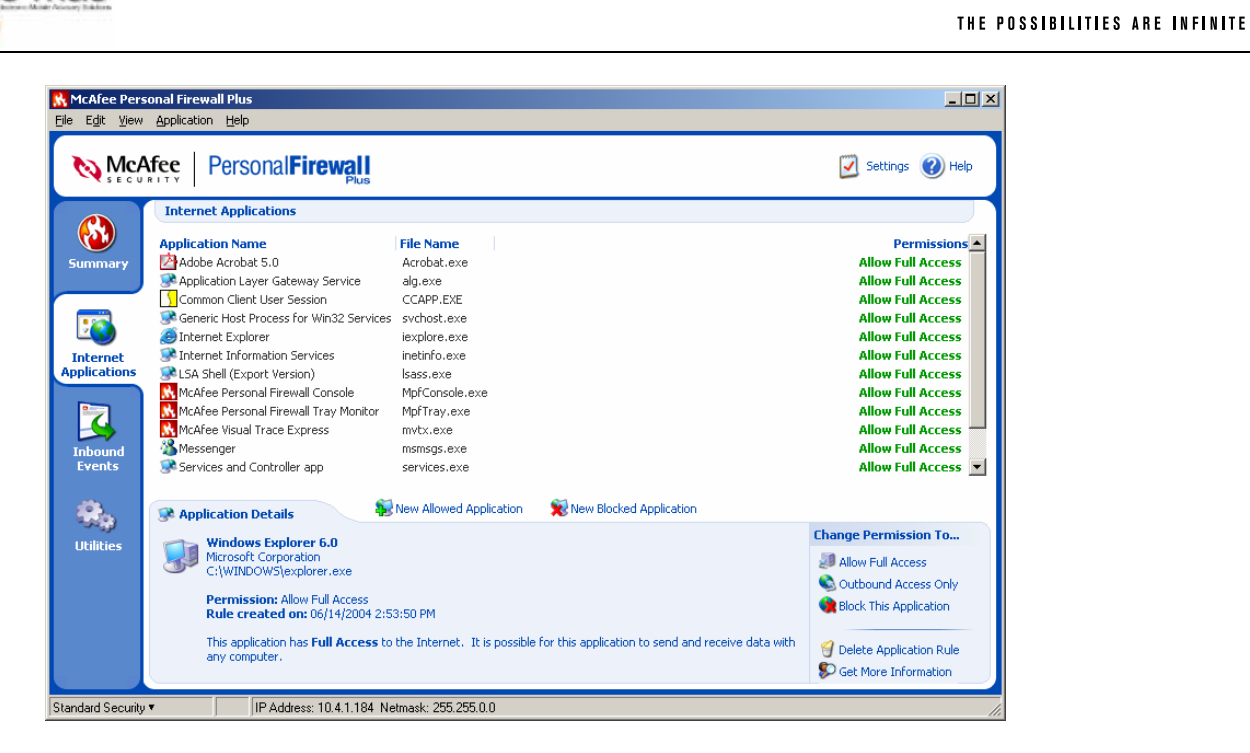

4.2.5 Repeat steps **4.2.3** to **4.2.4** to add the remaining files listed below

| File Name     | Location                                        |
|---------------|-------------------------------------------------|
| Java.exe      | c:\emas\jdk\bin\java.exe                        |
| Htmldoc.exe   | c:\emas\htmldoc\htmldoc.exe                     |
| AOM.exe       | c:\program files\common files\adobe\web\AOM.exe |
| PDFViewer.exe | c:\windows\PDFviewer.exe                        |

| 🔀 McAfee Pers                                                           | onal Firewall Plus                                                                                                    |                                                                                                    | <u>_ 0 ×</u>                                                                                                    |
|-------------------------------------------------------------------------|----------------------------------------------------------------------------------------------------|----------------------------------------------------------------------------------------------------|----------------------------------------------------------------------------------------------------|
| <u>File Edit ⊻iew</u>                                                   | Application Help                                                                                                    |                                                                                                    |                                                                                                    |
| NcA                                                                     | fee Personal Firewall                                                                                                    |                                                                                                    | 🗾 Settings 🕜 Help                                                                                                    |
|                                                                         | Internet Applications                                                                                                    |                                                                                                    |                                                                                                    |
| Summary<br>Summary<br>Internet<br>Applications<br>Inbounds<br>Utilities | Application Name<br>PDF Viewer" for Great Eastern Life EMAS Project<br>Application Layer Gateway Service<br>Greaneric Host Process for Win32 Services<br>htmldoc.exe<br>Thernet Explorer<br>LAS Abiel (Export Version)<br>McAfee Personal Firewall Console<br>McAfee Versonal Firewall Tray Monitor<br>McAfee Versonal Firewall Tray Monitor<br>McAfee Versona | File Name           PDPUewer.exe           AOM.exe           alg.exe           svchost.exe           htmldoc.exe           isxplore.exe           inetinfo.exe           java.exe           Jass.exe           MpTConsole.exe           msmsg5.exe           msmsg5.exe           spolsv.exe           explorer.exe | Permissions<br>Allow Full Access<br>Allow Full Access                                                                                                    |
|                                                                         | Rew Alls                                                                                                    | wed Application 💦 🙀 New Blocked Application                                                                                                    | Change Permission To                                                                                                    |
|                                                                         | Windows Explorer 6.0<br>Microsoft Corporation                                                                                                    |                                                                                                    | International Control of Control of Control |
|                                                                         | C:\WINDOWS\explorer.exe                                                                                                    |                                                                                                    | Allow Full Access                                                                                                    |
|                                                                         | Permission: Allow Full Access                                                                                                    |                                                                                                    | Outbound Access Only                                                                                                    |
|                                                                         | Rule created on: 06/14/2004 2:53:50 PM                                                                                                    |                                                                                                    | COURT INS Application                                                                                                    |
|                                                                         | This application has Full Access to the Inter<br>computer.                                                                                                    | rnet. It is possible for this application to send and receive data with any                                                                                                    | Get More Information                                                                                                    |
| Standard Security                                                       | <ul> <li>IP Address: 10.4.1.184 Netmask: 2</li> </ul>                                                                                                    | 55.255.0.0                                                                                                    |                                                                                                    |
|                                                                         | ji in the second second se                                                                                                    |                                                                                                    |                                                                                                    |

4.2.6 Close this screen to complete your manual configuration

e-mas

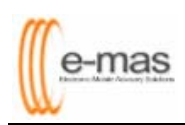

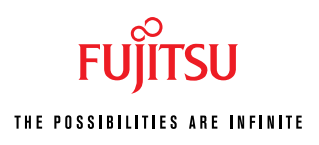

## 4.3.0 ZoneAlarm Firewall (Freeware)

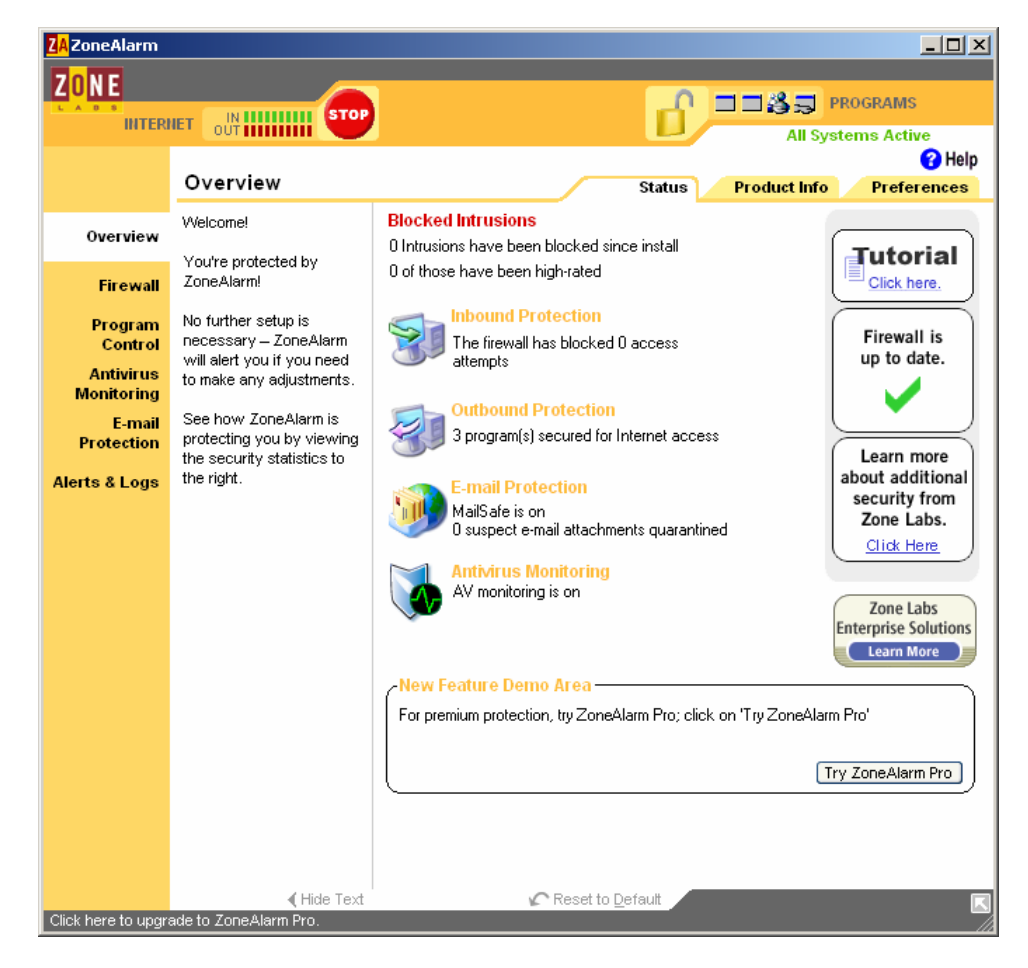

4.3.1 Click on "Program Control" on left hand menu

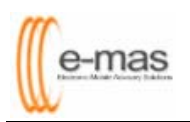

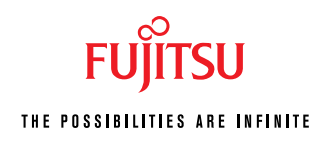

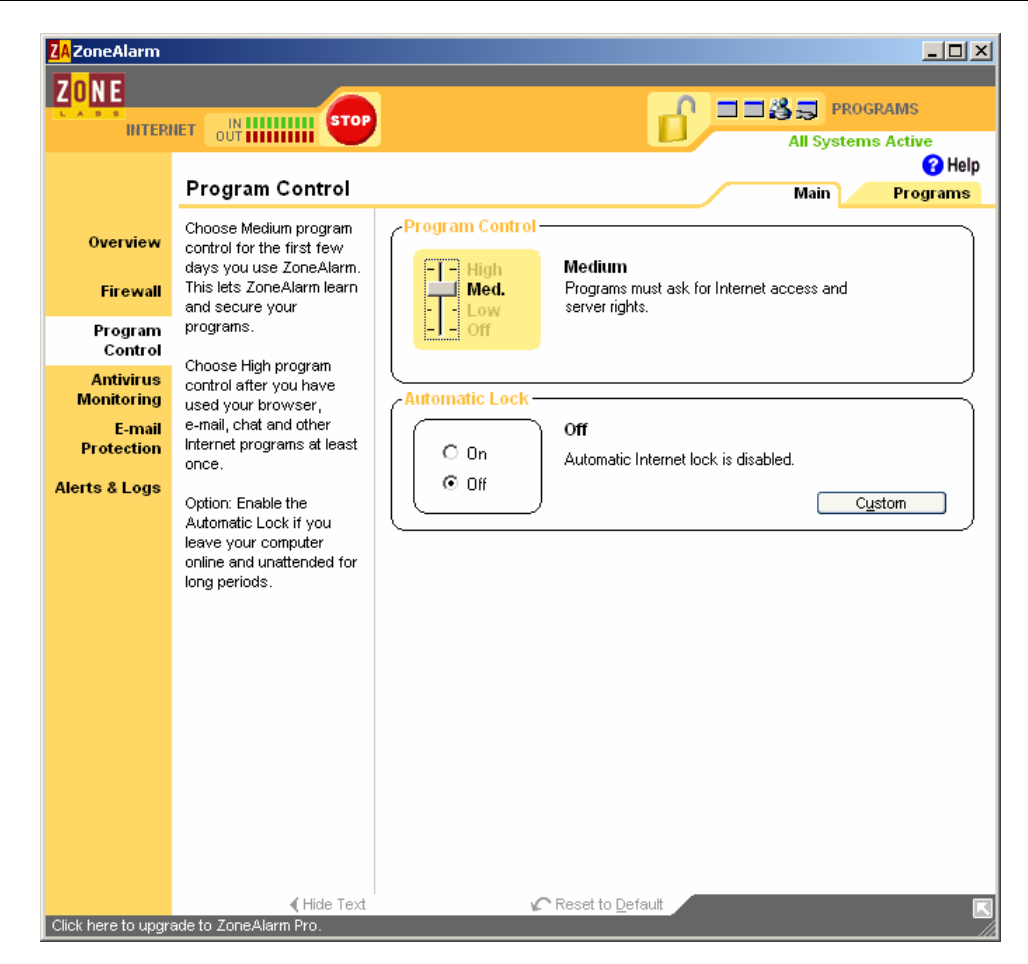

4.3.2 Click on "Programs" Tab

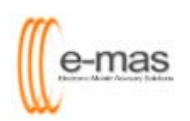

# FUJITSU THE POSSIBILITIES ARE INFINITE

| ZA ZoneAlarm                                                                                                   |                                                                                                    |                                                                                                    |
|----------------------------------------------------------------------------------------------------|----------------------------------------------------------------------------------------------------|----------------------------------------------------------------------------------------------------|
| ZONE                                                                                                    |                                                                                                    |                                                                                                    |
|                                                                                                    | Program Control                                                                                                    | All Systems Active                                                                                                    |
| Overview<br>Firewall<br>Program<br>Control<br>Antivirus<br>Monitoring<br>E-mail<br>Protection<br>Alerts & Logs | These are programs that<br>have tried to access the<br>Internet or local network.<br>Access and Server<br>columns show the<br>permissions the program<br>has for each Zone.<br>Change a program's<br>permissions by<br>left-clicking the icons in<br>the Access or Server<br>column. | Access<br>Trusted Internet       Server<br>Trusted Internet       Server<br>Indennet       Server         Generic Host Proce       J       J       J       Id         Messenger       J       J       J       J       Id         SQL Server Servic       J       J       ?       ?       Id                                                  |
|                                                                                                    |                                                                                                    | Entry Detail       Product name       Microsoft@ Windows@ Operating System         File name       C: WINDOWS'System32\svchost.exe         Policy       Automatically configured         Last policy update       07/09/2004 11:35:20         Version       5.1.2600.0 (tyclient.010817-1148)         Created date       08/03/2001.20:00:00 |
| Click here to upgr                                                                                             | ◀ Hide Text<br>ade to ZoneAlarm Pro.                                                                                                    | <b>K</b>                                                                                                    |

#### 4.3.3 Click [Add] button

| Add Program      |                                        |                        | ? ×          |
|------------------|----------------------------------------|------------------------|--------------|
| Look <u>i</u> n: | 🗀 Program Files                        | - 🖬 📩 🖃                |              |
|                  | adobe                                  | 🚞 Java                 | Cutloc 🚞     |
|                  | 🚞 ahead                                | 🚞 Messenger            | 🚞 Quick'     |
| My Recent        | 🗀 Allaire                              | 🚞 Microsoft ActiveSync | 🚞 Smart      |
| Documents        |                                        | 🚞 microsoft frontpage  | 🚞 Uninst     |
|                  | Common Files                           | C Microsoft Office     | 🚞 Windc      |
|                  | ComPlus Applications                   | 🚞 Microsoft SQL Server | 🚞 Windo      |
| Desktop          | CyberLink                              | 🚞 Microsoft VM         | 🚞 Windo      |
|                  | DBTools Software                       | 🚞 Microsoft.NET        | 🚞 Windo      |
|                  | DirPrn                                 | 🚞 Movie Maker          | 🚞 WinR4      |
|                  | Download Express                       | 🛅 MSN Gaming Zone      | 🚞 WinZip     |
| My Documents     | EuroTool                               | 🚞 mysingtel            | 🚞 WS_F       |
|                  | 🛅 HighMAT CD Writing Wizard            | 🚞 NetMeeting           | 🚞 xerox      |
|                  | installShield Installation Information | 🚞 Network Associates   | 🚞 Yahoc 🛛    |
| Mu Computer      | 🛅 Internet Explorer                    | 🚞 Nokia                | 🚞 Zero (     |
| my compater      | 🛅 Jasc Software Inc                    | 🛅 Online Services      | 🚞 Zone I     |
|                  | •                                      |                        | Þ            |
|                  | -                                      |                        |              |
| My Network       | File <u>n</u> ame:                     | <u> </u>               | <u>O</u> pen |
|                  | Files of type: Executable Files (*.e   | xe;*.com;*.scr)        | Cancel       |

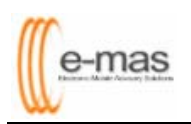

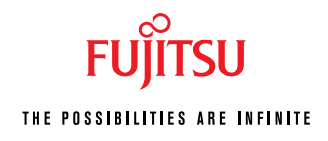

| Add Program                                                      |                                                                                                    |                               |          |          | <u>? ×</u>   |
|------------------------------------------------------------------|----------------------------------------------------------------------------------------------------|-------------------------------|----------|----------|--------------|
| Look jn:                                                         | C Acrobat                                                                                                    |                               | •        | (= 🗈 💣 🖪 | •            |
| My Recent<br>Documents<br>Desktop<br>My Documents<br>My Computer | ActiveX<br>Browser<br>Help<br>Javascripts<br>Optional<br>PalmPilot<br>Photoshop<br>Plug_ins<br>Sequences<br>SPPlugins<br>Acrobat.exe |                               |          |          |              |
| My Network                                                       | ,<br>File <u>n</u> ame:                                                                                                    |                               |          | •        | <u>O</u> pen |
| Places                                                           | Files of <u>type</u> :                                                                                                    | Executable Files (*.exe;*.com | n;*.sor) | •        | Cancel       |

4.3.4 Under Look in, navigate to *c:\Program Files\Adobe\Acrobat 5.0\Acrobat\Acrobat.exe*4.3.5 Click **[Open]** button

| ZA ZoneAlarm            |                                                                   |                                                               |                                                            |                            |             |                    |
|-------------------------|-------------------------------------------------------------------|---------------------------------------------------------------|------------------------------------------------------------|----------------------------|-------------|--------------------|
| ZONE                    |                                                                   |                                                               |                                                            | 0                          |             | AMS                |
| INTER                   |                                                                   |                                                               |                                                            |                            | All Systems | Active             |
|                         | Program Control                                                   |                                                               |                                                            |                            | Main        | 7 Help<br>Programs |
| Overview                | These are programs that<br>have tried to access the               | Programs 🛦                                                    | Access<br>Trusted Internet                                 | Server<br>Trusted Internet | ĥ           |                    |
| Firewall                | Access and Server                                                 | Adobe Acrobat 5.0                                             | ??                                                         | ??<br>JX                   |             |                    |
| Program<br>Control      | columns show the<br>permissions the program<br>has for each Zone. | Messenger           SQL Server Servic                         |                                                            | J J<br>? ?                 |             |                    |
| Antivirus<br>Monitoring | Change a program's                                                |                                                               |                                                            |                            |             |                    |
| Protection              | left-clicking the icons in<br>the Access or Server                |                                                               |                                                            |                            |             |                    |
| Alerts & Logs           | column.                                                           |                                                               |                                                            |                            |             |                    |
|                         |                                                                   |                                                               |                                                            |                            |             |                    |
|                         |                                                                   |                                                               |                                                            |                            |             |                    |
|                         |                                                                   |                                                               |                                                            |                            |             |                    |
|                         |                                                                   |                                                               |                                                            |                            |             |                    |
|                         |                                                                   | Entry Detail Product name Micr                                | osoft®Windows                                              | ® Operating Syst           | tem 🔺       |                    |
|                         |                                                                   | File name C:W<br>Policy Auto                                  | MNDOWS\System<br>omatically configu                        | i32\svchost.exe<br>ired    |             | Add                |
|                         |                                                                   | Last policy update 07/0<br>Version 5.1.:<br>Created date 08/2 | 19/2004 11:35:20<br>2600.0 (xpclient.0<br>13/2001 20:00:00 | )10817-1148)               | -           |                    |
|                         | <b>∢</b> Hide Text                                                |                                                               |                                                            |                            |             | K                  |
| Click here to upgra     | ade to ZoneAlarm Pro.                                             |                                                               |                                                            |                            |             |                    |

4.3.6 Repeat steps 4.3.3 to 4.3.5 to add the remaining files listed below

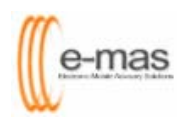

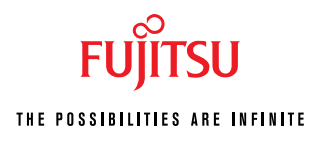

| File Name     | Location                                        |
|---------------|-------------------------------------------------|
| Java.exe      | c:\emas\jdk\bin\java.exe                        |
| Htmldoc.exe   | c:\emas\htmldoc\htmldoc.exe                     |
| AOM.exe       | c:\program files\common files\adobe\web\AOM.exe |
| PDFViewer.exe | c:\windows\PDFviewer.exe                        |

| ZA ZoneAlarm         |                                                                                                    |                                                    |               |                    |                |                 | - I X       |
|----------------------|----------------------------------------------------------------------------------------------------|----------------------------------------------------|---------------|--------------------|----------------|-----------------|-------------|
| ZONE                 |                                                                                                    |                                                    |               |                    |                |                 |             |
| L A D B              |                                                                                                    |                                                    |               | 1⊒ஃ                | PROGR          | AMS             |             |
|                      |                                                                                                    |                                                    |               | All                | System         | s Activ         | e<br>O Holo |
|                      | Program Control                                                                                                    |                                                    |               |                    | Main           | Dr              | orrame      |
|                      | The second second secon | [                                                  | _             |                    |                |                 |             |
| Overview             | have tried to access the                                                                                                    | Programs 🛦                                         | Ac<br>Trusted | cess<br>I Internet | Ser<br>Trusted | ver<br>Internet | 6           |
|                      | Internet or local network.                                                                                                    | 🍌 "PDF Viewer" for Great Eastern Life EMAS Project | ?             | ?                  | ?              | ?               |             |
| Firewall             | Access and Server                                                                                                    | Adobe Acrobat 5.0                                  | ?             | ?                  | ?              | ?               |             |
| Program              | columns show the<br>permissions the program                                                                                                    | C Application                                      | ?             | ?                  | ?              | ?               |             |
| Antivirus            | has for each Zone.                                                                                                    | Generic Host Process for Win32 Services            | 1             |                    | 1              | X               |             |
| Monitoring           | Change a program's                                                                                                    | htmldoc.exe                                        | 2             | - ?                | ?              | ~ ~             |             |
| E-mail               | permissions by                                                                                                    | Java.exe                                           | 1             |                    | 1              |                 |             |
| Protection           | the Access or Server                                                                                                    | Shooler SubSystem Ann                              |               | 1                  | 2              | 2               |             |
| Alerts & Logs        | column.                                                                                                    | SQL Server Service Manager                         | Ĵ             |                    | 2              | 2               |             |
|                      |                                                                                                    |                                                    |               |                    |                |                 |             |
|                      |                                                                                                    |                                                    |               |                    |                |                 |             |
|                      |                                                                                                    |                                                    |               |                    |                |                 |             |
|                      |                                                                                                    | Entry Detail                                       |               |                    |                |                 |             |
|                      |                                                                                                    | Product name                                       |               |                    |                | ▲               |             |
|                      |                                                                                                    | File name C:\EMAS_TRAINING\idk\bin\jav             | a.exe         |                    |                |                 | Add         |
|                      |                                                                                                    | Last policy update Not applicable                  |               |                    |                | -               |             |
|                      |                                                                                                    |                                                    |               |                    |                |                 |             |
| Click here to upgra  | ade to ZoneAlarm Pro.                                                                                                    |                                                    |               |                    |                |                 |             |
|                      |                                                                                                    |                                                    |               |                    |                |                 |             |
| ZAZoneAlarm          |                                                                                                    |                                                    |               |                    |                |                 |             |
| ZONE                 | _                                                                                                    |                                                    |               |                    |                |                 |             |
| ZUNE                 |                                                                                                    |                                                    |               | ⊒3                 | PROGR          | AMS             |             |
|                      |                                                                                                    |                                                    |               | All                | System         | s Activ         | e           |
|                      |                                                                                                    |                                                    |               |                    |                |                 | 🕜 Help      |
|                      | Program Control                                                                                                    |                                                    |               |                    | Main           | Pr              | ograms      |
| 0                    | These are programs that                                                                                                    | Programs A                                         | Ac            | cess               | Ser            | ver             | 6           |
| Overview             | have tried to access the                                                                                                    |                                                    | Trustee       | i Internet         | Trusted        | Internet        |             |
| Firewall             |                                                                                                    | Adoba Acrobat 5.0                                  | 2             | ✓ Allow            |                | 2               |             |
| Program              | Access and Server<br>columns show the                                                                                                    | ACM MEC Application                                | 2             | 2 Ack              |                | 2               |             |
| Control              | permissions the program                                                                                                    | Generic Host Process for Win32 Services            | J             | I MSE              |                | x               |             |
| Antivirus            | has for each Zone.                                                                                                    | T htmldoc.exe                                      | 2             | 2                  | 2              | 2               |             |
| Monitoring           | Change a program's                                                                                                    | 🗾 java.exe                                         | ?             | ?                  | ?              | ?               |             |
| E-mail<br>Protection | left-clicking the icons in                                                                                                    | 🔏 Messenger                                        | J             | Ĵ                  | J              | J               |             |
|                      | the Access or Server                                                                                                    | Spooler SubSystem App                              | J             | 1                  | ?              | ?               |             |
| Alerts & Logs        | column.                                                                                                    | SQL Server Service Manager                         | 1             | 1                  | ?              | ?               |             |
|                      |                                                                                                    | ZA Zone Labs Client                                | ?             | ?                  | ?              | ?               |             |
|                      |                                                                                                    |                                                    |               |                    |                |                 |             |
|                      |                                                                                                    |                                                    |               |                    |                |                 |             |
|                      |                                                                                                    | 🖉 Entry Detail                                     |               |                    | [              | •1              |             |
|                      |                                                                                                    | Product name PDF Viewer                            |               |                    | -              |                 | 0.44        |
|                      |                                                                                                    | LIE Hame C. WVINDOWSIPDE VIEWER.exe                |               |                    |                |                 | <u>A</u> aa |

4.3.7 Left-click to  $\sqrt{\text{Allow}}$  both Access - Trusted/Internet and Server -Trusted/Internet on "PDF Viewer" for Great Eastern Life EMAS Project

Policy

Last policy update

•

Manually configured

Not applicable

Click here to upgrade to ZoneAlarm Pro.

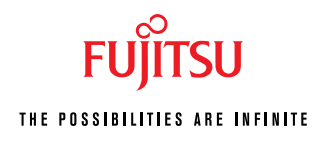

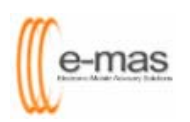

| Programs 🛦                                         | Acc<br>Trusted | ess<br>Internet | Ser<br>Trusted | ver<br>Internet | G |  |
|----------------------------------------------------|----------------|-----------------|----------------|-----------------|---|--|
| 🍌 "PDF Viewer" for Great Eastern Life EMAS Project | 1              | 1               | 1              | 1               |   |  |
| 🖄 Adobe Acrobat 5.0                                | 1              | 1               | 1              | 1               |   |  |
| AOM MFC Application                                | 1              | 1               | 1              | 1               |   |  |
| Generic Host Process for Win32 Services            | 1              | 1               | 1              | X               |   |  |
| tmldoc.exe                                         | 1              | 1               | 1              | 1               |   |  |
| 🗂 java.exe                                         | 1              | 1               | 1              | 1               |   |  |
| 🔏 Messenger                                        | 1              | 1               | 1              | 1               |   |  |
| 🗂 Spooler SubSystem App                            | 1              | 1               | ?              | ?               |   |  |
| 🗂 SQL Server Service Manager                       | 1              | 1               | ?              | ?               |   |  |
| ZA Zone Labs Client                                | ?              | ?               | ?              | ?               |   |  |

- 4.3.8 Repeat step 4.3.7 to √ Allow both Access Trusted/Internet and Server Trusted/Internet for the remaining following programs:
  - Adobe Acrobat 5.0
  - AOM MFC Application
  - Htmldoc.exe
  - Java.exe

| ZA ZoneAlarm                                                     |                                                                                                    |                                                                                                    |                |                                 |                       |                       | _ 🗆 ×                 |
|------------------------------------------------------------------|----------------------------------------------------------------------------------------------------|----------------------------------------------------------------------------------------------------|----------------|---------------------------------|-----------------------|-----------------------|-----------------------|
| ZONE                                                             |                                                                                                    | <b>.</b>                                                                                                    |                | =ஃ                              | PROGR                 | AMS                   |                       |
|                                                                  | Program Control                                                                                                    |                                                                                                    |                | All                             | System<br>Main        | s Activ<br>Pr         | e<br>? Help<br>ograms |
| Overview                                                         | These are programs that<br>have tried to access the<br>Internet or local network.                                           | Programs A                                                                                                    | Ace<br>Trusted | ess<br>Internet                 | Ser<br>Trusted        | ver<br>Internet       | î                     |
| Firewall                                                         | Access and Server                                                                                                    | Adobe Acrobat 5.0                                                                                                    | J              | 1                               |                       | 1                     |                       |
| Program<br>Control                                               | columns show the<br>permissions the program                                                                                 | AOM MFC Application     Generic Host Process for Win32 Services                                                                            | J              | 4                               | J                     | J<br>X                |                       |
| Antivirus<br>Monitoring<br>E-mail<br>Protection<br>Alerts & Logs | has for each zone.<br>Change a program's<br>permissions by<br>left-clicking the icons in<br>the Access or Server<br>column. | thrmidoc.exe  java.exe  Java.exe  Souce SubSystem App  Souce SubSystem App  Souce Server Service Manager  A Zone Labs Client               |                | J<br>J<br>J<br>J<br>J<br>Z<br>? | J<br>J<br>J<br>?<br>? | ↓<br>↓<br>↓<br>?<br>? |                       |
|                                                                  |                                                                                                    | Entry Detail<br>Product name<br>File name C:\EMAS_TRAINING\jdk\bin\java<br>Policy Manually configured<br>Last policy update Not applicable | a.exe          |                                 |                       |                       | <u>A</u> dd           |
| Click here to upgra                                              | ◀ Hide Text<br>ade to ZoneAlarm Pro.                                                                                        |                                                                                                    |                |                                 |                       |                       |                       |

4.3.9 Close this screen to complete your manual configuration

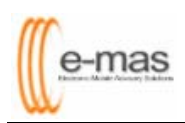

## 4.4.0 Windows XP Service Pack 2 (Integrated Firewall)

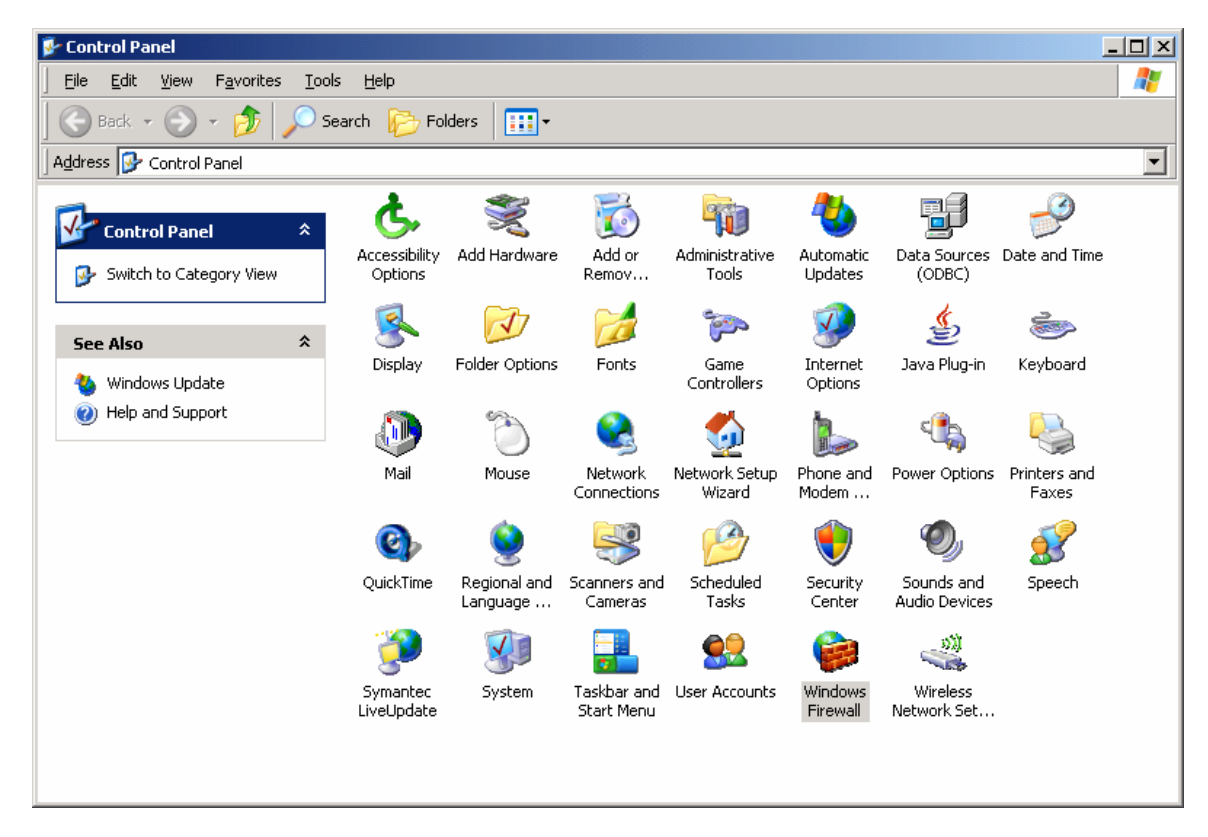

- 4.4.1 Go to Start > Control Panel
- 4.4.2 Double-click on Windows Firewall

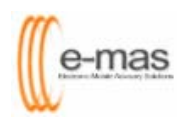

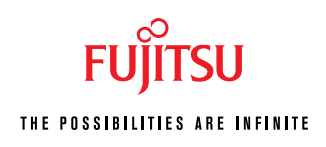

| 😻 Windows Firewall                                                                                                    |
|----------------------------------------------------------------------------------------------------|
| General Exceptions Advanced                                                                                                    |
| Windows Firewall is helping to protect your PC                                                                                                    |
| Windows Firewall helps protect your computer by preventing unauthorized users<br>from gaining access to your computer through the Internet or a network.                                                               |
| 🕑 💿 On (recommended)                                                                                                    |
| This setting blocks all outside sources from connecting to this<br>computer, with the exception of those selected on the Exceptions tab.                                                                               |
| Don't allow exceptions                                                                                                    |
| Select this when you connect to public networks in less secure<br>locations, such as airports. You will not be notified when Windows<br>Firewall blocks programs. Selections on the Exceptions tab will be<br>ignored. |
| 0 Off (not recommended)                                                                                                    |
| Avoid using this setting. Turning off Windows Firewall may make this<br>computer more vulnerable to viruses and intruders.                                                                                             |
|                                                                                                    |
| What else should I know about Windows Firewall?                                                                                                    |
| OK Cancel                                                                                                    |

4.4.3 Click on Exceptions Tab

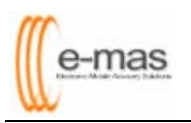

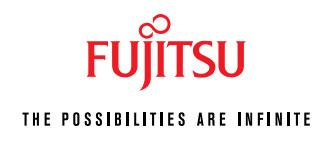

| 👺 Windows Firewall                                                                                                    | × |
|----------------------------------------------------------------------------------------------------|---|
| General Exceptions Advanced                                                                                                    |   |
| Windows Firewall is blocking incoming network connections, except for the<br>programs and services selected below. Adding exceptions allows some programs<br>to work better but might increase your security risk. |   |
| Programs and Services:                                                                                                    |   |
| Name                                                                                                    |   |
| ✓ File and Printer Sharing                                                                                                    |   |
|                                                                                                    |   |
| M Remote Desktop                                                                                                    |   |
| Windows Messenger                                                                                                    |   |
|                                                                                                    |   |
| Add Program Add Port Edit Delete                                                                                                    |   |
| Display a notification when Windows Firewall blocks a program                                                                                                    |   |
| What are the risks of allowing exceptions?                                                                                                    |   |
| OK Cancel                                                                                                    |   |

4.4.4 Click on [Add Program...] button

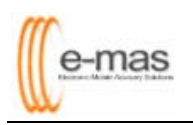

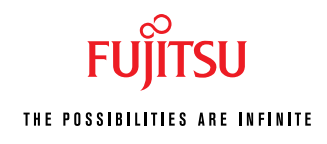

| Programs:<br>Programs:<br>Programs:<br>Acrob<br>Acrob<br>Acrob<br>Acrob<br>Acrob<br>Acrob<br>Acrob<br>Acrob<br>Acrob<br>Acrob<br>Acrob<br>Acrob<br>Acrob<br>Calibra<br>Client<br>Client<br>Contro<br>FreeC<br>Hearts | at 4.x Conversion<br>at 0.x Conversion<br>at Distiller 5.0<br>vare SE Personal<br>Acrobat 5.0<br>ation<br>Connection Manag<br>Network Utility<br>oller<br>Drop CD<br>ell | ger            | ch for one | t to the Exc<br>that is not | isted. |
|----------------------------------------------------------------------------------------------------|----------------------------------------------------------------------------------------------------|----------------|------------|-----------------------------|--------|
| Path:                                                                                                    | C:\Program Files                                                                                                    | \CIC\Sign-it E | EX VA croC |                             | Browse |

4.4.5 Click on [Browse] button

| Browse       |                                                 |          | ? ×          |
|--------------|-------------------------------------------------|----------|--------------|
| Look jn:     | 🕒 My Documents 💽                                | G 🤌 📂 🛄- |              |
|              | 🔯 My Recent Documents                           |          |              |
|              | 🕝 Desktop                                       |          |              |
|              | 👘 🕒 My Documents                                |          | _            |
| My Recent    | 🚽 My Computer                                   |          | _            |
| Documents    | 4:)                                             |          | _            |
|              | 🥌 Local Disk (C:)                               |          | _            |
|              | 🥪 Local Disk (D:)                               |          | _            |
| Desktop      | 💽 CD Drive (E:)                                 |          |              |
|              | 😪 apps on '10.1.216.231' (Z:)                   |          |              |
|              | 应 Shared Documents                              |          | _            |
|              | 🛅 Administrator's Documents                     |          |              |
| My Documents | 🛅 My Documents                                  |          | _            |
|              | 🚅 Web Folders                                   |          | _            |
|              | Ny Network Places                               |          | _            |
|              | 🛅 200904-Alvin Wong-1002737                     |          | _            |
| My Computer  | 🛅 CPUz                                          |          |              |
|              | 🛅 Desktop                                       |          | _            |
|              | 🛅 EMAS Installer                                |          |              |
|              | 🛅 Fact Find Application                         |          |              |
| My Network   | File <u>n</u> ame:                              | ▼        | <u>O</u> pen |
| Places       | Files of type: Applications (*.exe;*.com;*.icd) | •        | Cancel       |
|              | ,                                               |          |              |

4.4.6 Under Look in, navigate to C:\emas\jdk\bin\java.exe

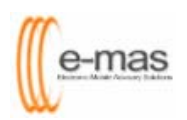

FUJITSU

| Browse                                                           |                                                                                                    |                                                                                                    |               | ? ×          |
|------------------------------------------------------------------|----------------------------------------------------------------------------------------------------|----------------------------------------------------------------------------------------------------|---------------|--------------|
| Look jn:                                                         | 🗁 bin                                                                                                    |                                                                                                    | 💽 🔇 🦻 🛤       | -            |
| My Recent<br>Documents<br>Desktop<br>My Documents<br>My Computer | <ul> <li>appletviewer.exe</li> <li>dt_shmem.dll</li> <li>dt_socket.dll</li> <li>Ejblog.log</li> <li>extcheck.exe</li> <li>HtmlConverter.bal</li> <li>idlj.exe</li> <li>jar</li> <li>jar.exe</li> <li>jarsigner.exe</li> <li>java</li> <li>java.exe</li> <li>javadoc.exe</li> <li>javah.exe</li> </ul> | <ul> <li>javap.exe</li> <li>javaw.exe</li> <li>jdb.exe</li> <li>jdb.exe</li> <li>jdwp.dll</li> <li>keytool.exe</li> <li>oldjava.exe</li> <li>oldjava.exe</li> <li>oldjavaw.exe</li> <li>oldjavaw.exe</li> <li>oldjdb.exe</li> <li>policytool.exe</li> <li>rmic.exe</li> <li>rmid.exe</li> <li>rmid.exe</li> <li>serialver.exe</li> </ul> | tnameserv.exe |              |
| My Network                                                       | File <u>n</u> ame: ja                                                                                                    | va.exe                                                                                                    | •             | <u>O</u> pen |
| Places                                                           | Files of type:                                                                                                    | ll Files (*.*)                                                                                                    | T             | Cancel       |

#### 4.4.7 Click [Open] button

| i 🤫 👯 impor    | and Erreat Date                   | -             |            |
|----------------|-----------------------------------|---------------|------------|
| a Intern       | t and Export Dat<br>et Backgammon | a             | -          |
| Intern         | et Checkers                       |               |            |
| 🦲 Intern       | et Explorer                       |               |            |
| 💓 Intern       | et Hearts                         |               |            |
| 🥭 Intern       | et Reversi                        |               |            |
| intern 🦉       | et Spades                         |               |            |
| 🏐 Java'        | Web Start                         |               |            |
| 🛄 java.e       | xe<br>Nata                        |               |            |
| 🎯 Lotus        |                                   |               |            |
| Twines         | weepei                            |               | <b>•</b>   |
|                | C:\EMAS\idk\                      | √bin\java.exe | <br>Browse |
| Path:          | To: initial date                  |               |            |
| iava.e 🎯 Lotus | xe<br>Notes<br>weeper             | .bin\java.exe | <br>Browse |

#### 4.4.8 Click [OK] button

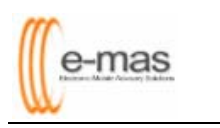

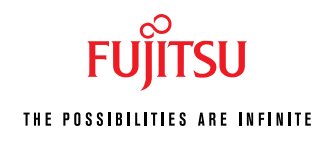

| 🗱 Windows Firewall                                                                                                    | × |
|----------------------------------------------------------------------------------------------------|---|
| General Exceptions Advanced                                                                                                    |   |
| Windows Firewall is blocking incoming network connections, except for the<br>programs and services selected below. Adding exceptions allows some programs<br>to work better but might increase your security risk. |   |
| Programs and Services:                                                                                                    |   |
| Name                                                                                                    |   |
| ✓ File and Printer Sharing                                                                                                    |   |
| ✓ java.exe ✓ Bemote Assistance                                                                                                    |   |
| Remote Desktop                                                                                                    |   |
| UPnP Framework                                                                                                    |   |
| Windows Messenger                                                                                                    |   |
|                                                                                                    |   |
|                                                                                                    |   |
|                                                                                                    |   |
|                                                                                                    |   |
| Add Program Add Port Edit Delete                                                                                                    |   |
|                                                                                                    |   |
| Display a notification when Windows Firewall blocks a program                                                                                                    |   |
|                                                                                                    |   |
| What are the risks of allowing exceptions?                                                                                                    |   |
|                                                                                                    |   |
|                                                                                                    |   |

4.4.9 Click  $\left[ \textbf{OK} \right]$  button to complete the manual configuration

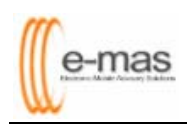

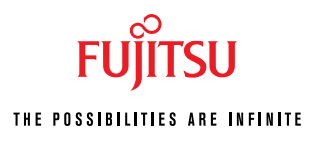

#### 4.5.0 Norman Personal Firewall

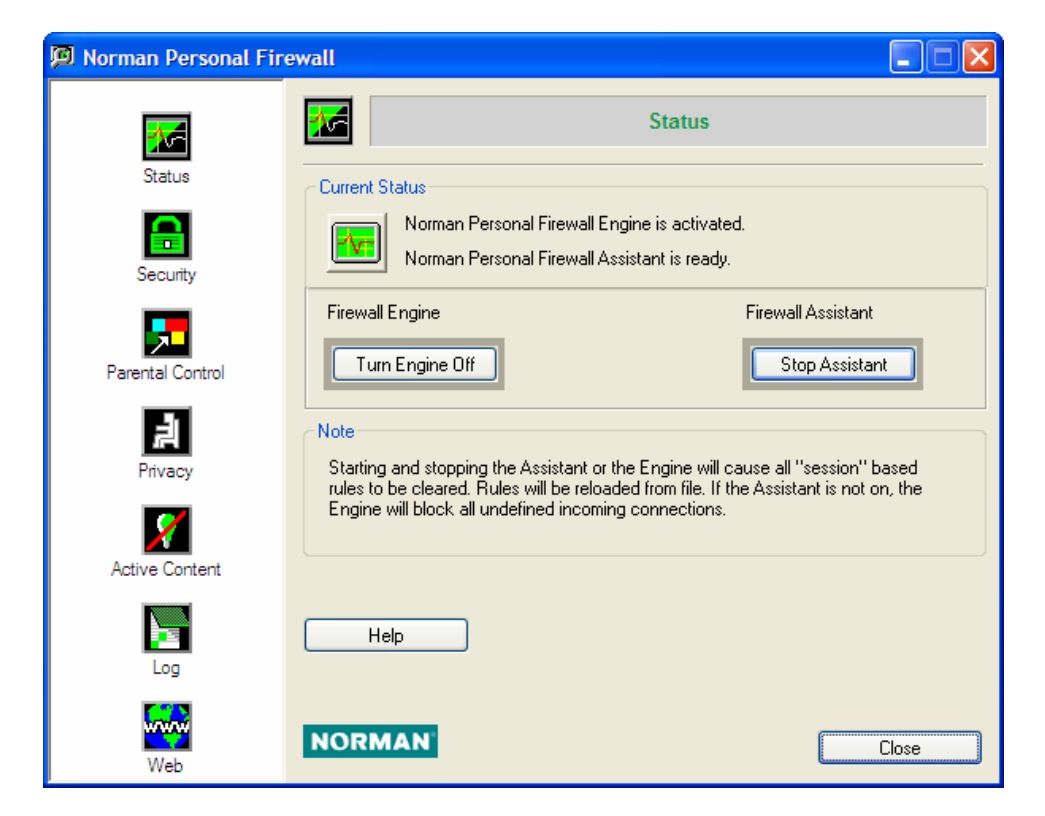

4.5.1 Go to Start > Program File > Norman Personal Firewall > Norman Personal Firewall

| 💯 Norman Personal Fir | ewall                                                                                                    |
|-----------------------|----------------------------------------------------------------------------------------------------|
| <b>*</b>              | Security                                                                                                    |
| Status                | Security Preference                                                                                                    |
| Security              | Local Intranet Intranet Deny All Ask First                                                                                                    |
| 5                     |                                                                                                    |
| Parental Control      | Drag the slider to set the security level for Active Content.                                                                                                    |
| Privacy               | Medium     Automatically allow all cookies unless specifically blocked by user.     Prompt me each time for ActiveX.     Automatically allow all JavaScripts unless specifically blocked by user. |
| Active Content        | Prompt me each time for Applets.                                                                                                    |
| Log                   | Help Custom Reset Rules                                                                                                    |
| Web                   | NORMAN                                                                                                    |

4.5.2 Click on **Security Icon** on the left task bar

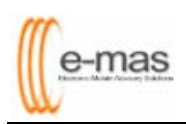

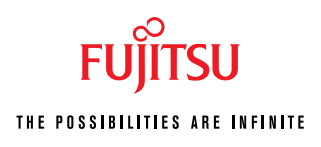

#### 4.5.3 Click [Rules] button

| Action<br>V Permit | TCP         | <ul> <li>Direction</li> <li>Outgoing</li> </ul> | c:\WINDOWS\s       | Any port | Address<br>Any address |
|--------------------|-------------|-------------------------------------------------|--------------------|----------|------------------------|
| 🧭 Permit           | TCP         | ntgoing 🔶 🔿                                     | 🗐 c:\Program Files | Any port | Any address            |
| 🧭 Permit           | TCP         | ntgoing                                         | c:\WINDOWS\s       | Any port | Any address            |
|                    |             |                                                 |                    |          |                        |
|                    |             |                                                 |                    |          |                        |
|                    |             |                                                 |                    |          |                        |
|                    |             |                                                 |                    |          |                        |
|                    |             |                                                 |                    |          |                        |
| <                  |             |                                                 |                    |          |                        |
|                    | <u>A</u> dd | Modify                                          | Delete             |          | 0                      |

#### 4.5.4 Click [Add] button

|           | Permit: Allow the connection | ~              |        |        |
|-----------|------------------------------|----------------|--------|--------|
| irection: | Outgoing                     | ~              | Cance  | el     |
| 'rotocol: | TCP + UDP                    | ~              | Help   | 8      |
|           | Application                  |                |        |        |
| 5 © Ap    | Dication shown above         | <u>B</u> rowse | o      | s      |
| Applicat  | y application                |                | Servic | Addres |
|           |                              |                |        |        |
|           |                              |                |        |        |
|           |                              |                |        |        |
|           |                              |                |        |        |

# 4.5.5 Select "Application shown above"4.5.6 Click [Browse] button

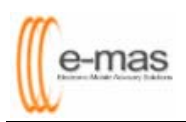

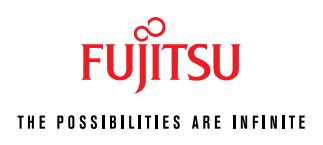

| Open                                                                                                    | ? 🛛                                                                                                    |
|----------------------------------------------------------------------------------------------------|----------------------------------------------------------------------------------------------------|
| Look in: 🗁 bin                                                                                                    | 🕑 ઉ 🦻 📂 🛄-                                                                                                    |
| appletviewer idlj<br>dt_shmem.dll ijar<br>dt_socket.dll jar<br>Ejblog jarsigne<br>extcheck ijava<br>HtmlConverter java | iavac Sjdwp.dll i<br>javadoc keytool i<br>javah native2ascii i<br>javap oldjava i<br>javaw oldjavac i<br>jdb oldjavaw i |
|                                                                                                    |                                                                                                    |
| File <u>n</u> ame: java                                                                                                | <u>O</u> pen                                                                                                    |
| Files of type:                                                                                                    | Cancel                                                                                                    |

4.5.7 Under Look in, navigate to *c:\emas\jdk\bin\java.exe* 

| Action:                              | Permit: Allow the connection                                                                                                    | ОК                                          |
|--------------------------------------|----------------------------------------------------------------------------------------------------|---------------------------------------------|
| Direction:                           | Outgoing 🗸                                                                                                    | Cancel                                      |
| Protocol:                            | TCP + UDP                                                                                                    | Help                                        |
| C:\EMAS\i<br>O Applicat<br>O Any app | Application<br>dk\bin\java.exe<br>on shown above<br>lication<br>at the tab labelled "Service", "Application" or "Address" to acce | Service<br>Service<br>s individual options. |

4.5.8 Click [OK] button

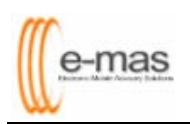

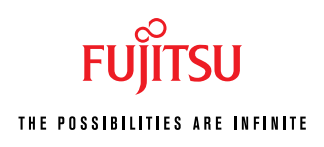

| Action   | Туре      | Direction                     | Application                            | Local Port |
|----------|-----------|-------------------------------|----------------------------------------|------------|
| 🖉 Permit | TCP       | → Outgoing                    | c:\WINDOWS\system32\svchost.exe        | Any port   |
| 🜠 Permit | TCP       | 🔶 Outgoing                    | c:\Program Files\Outlook Express\msimn | Any port   |
| 🔀 Permit | TCP       | ntgoing                       | c:\WINDOWS\system32\sychost.exe        | Any port   |
| 🖉 Permit | TCP + UDP | ⇒ Outgoing                    | ☑ c:\EMAS\jdk\bin\java                 | Any port   |
| :        |           | 10                            |                                        |            |
|          | Add       | <u>M</u> odify<br>Pre-Defined | Delete<br>Copy                         | 0          |

4.5.9 Repeat steps **4.5.4** to **4.5.8** to add the remaining files listed below

| File Name     | Location                                               |
|---------------|--------------------------------------------------------|
| Acrobat.exe   | c:\Program Files\Adobe\Acrobat 5.0\Acrobat\Acrobat.exe |
| Htmldoc.exe   | c:\emas\htmldoc\htmldoc.exe                            |
| AOM.exe       | c:\program files\common files\adobe\web\AOM.exe        |
| PDFViewer.exe | c:\windows\PDFviewer.exe                               |

| ules     |             |              |                                                        |             |
|----------|-------------|--------------|--------------------------------------------------------|-------------|
| Action   | ;<br>Туре   | Direction    | Application                                            | Local Port  |
| V Permit | TCP         | → Outaoina   | c:\WINDOWS\system32\sychost.exe                        | Any port    |
| Rermit   | TCP         | → Outgoing   | c:\Program Files\Outlook Express\msimn.exe             | Any port    |
| 😡 Permit | TCP         | → Outgoing   | c:\WINDOWS\system32\sychost.exe                        | Any port    |
| 😡 Permit | TCP + UDP   | → Outgoing   | c:\EMAS\jdk\bin\java.exe                               | Any port    |
| 😡 Permit | TCP + UDP   | → Outgoing   | c:\EMAS\HTMLDOC\htmldoc.exe                            | Any port    |
| 😡 Permit | TCP + UDP   | → Outgoing   | c:\Program Files\Common Files\Adobe\Web\AOM.exe        | Any port    |
| 😡 Permit | TCP + UDP   | → Outgoing   | 🦾 c:\WINDOWS\PDFViewer.exe                             | Any port    |
| Sermit 😡 | TCP + UDP   | ⇒ Outgoing   | c:\Program Files\Adobe\Acrobat 5.0\Acrobat\Acrobat.exe | Any port    |
| <        | <u>A</u> dd | <u>M</u> odi | iy Delete                                              | <u>&gt;</u> |
|          |             |              | OK Cancel                                              | Help        |

4.5.10 Click **[OK]** button to complete the configuration

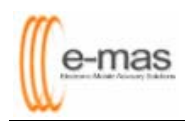

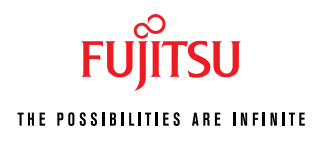

# 5. 3<sup>rd</sup> Party Pop-up Blocker Softwares

**Please take note that E-MAS login page is considered as a popup**. Please refrain from installing any 3<sup>rd</sup> party toolbars with popups blocker (ie: *Yahoo Toolbar, MSN Toolbar, Googles Toolbar, SearchNet Toolbar, Lycos/Hotbot Toolbar, Dogpile Toolbar, Altavista Toolbar, Ask Jeeves Toolbar and etc*) or others standalone popups blocker software that can prevent you from launching your e-mas login page.

| 🚰 www.anywhere-on-the-web.com - Microsoft Internet Explorer 📃 🗅 🔉                                                                                                    |
|----------------------------------------------------------------------------------------------------|
| File Edit View Favorites Tools Help                                                                                                    |
| 🕒 Back 👻 🕘 👻 😰 🐔 🥙                                                                                                    |
| Address 🖉 http://anywhere-on-the-web.com                                                                                                    |
| 🛛 🍸 🧷 type search here 🛛 Search Web 🖌 🗔 🗸 🛄 🕈 Bookmarks 🞬 Calendar 🔹 🖂 Mail 🔹 😕                                                                                                    |
| Yahoo Toolbar                                                                                                    |
| msn 🔹 🔎 Search 🔹 🥜 Highlight   💦 Options   🔀 Pop-ups Blocked (1) 👻 Hotmail 🖓 Messenger [ 🧟 My MSN                                                                                                    |
| MSN Toolbar                                                                                                    |
| Rest Search Engine in the World Popup Blocker                                                                                                    |
|                                                                                                    |
| SearchNet 🛛 😧 SearchNet 🔹 🤯 News 🌟 Weather 🖂 Mail 🛃 1 blocked 20 GIs, 100 Iragis Killed Since Weeke                                                                                                    |
|                                                                                                    |
| Quick Links to Weather, News, Mail                                                                                                    |
| SerachNet Toolbar                                                                                                    |
| <u>.</u>                                                                                                    |
| Eile Edit View Favorites Iools Help                                                                                                    |
| ③ Back ▼ ③ ▼ 🖹 🖻 🏠                                                                                                    |
|                                                                                                    |
| 🗧 Google - 🚽 🐻 Search Web 🔹 🗗 49 Pop-ups blocked 👘 News 🍾 AutoFill 🔗                                                                                                    |
| Google Toolbar                                                                                                    |
|                                                                                                    |
| 🗄 🐠 🕫 🐨 🔽 In the browser 🔽 🔍 Search                                                                                                    |
| Hotbot/Lycos Toolbar                                                                                                    |
|                                                                                                    |
| DCCPILE - Q web Search - The Web Fetch SHighlight of blocked - Respective Respective Res |
|                                                                                                    |
|                                                                                                    |
| 📔 🛃 🚽 🚽 🚽 🚽 🚽 🚽 👔 🔄 🚽 👔 👔 🚽 👔 🖓 Last Search the Web 🔹 🖓 Translate 🔹 🚀 Highlight 🛛 🔯 Dn: 3                                                                                                    |
| Access AltaVista Search the Translate Highlight terms Popup Back to last                                                                                                    |
| AltaVista indexes words and pages on the page Blocker result page                                                                                                    |
|                                                                                                    |
| ] 🤐enns' - 🔽 🧭 - 🎉 - 🌽 - 🏂 📀 - 🕅 📀 🔅 - 💹 - 8=                                                                                                    |
| Ask Jeeves Toolbar                                                                                                    |